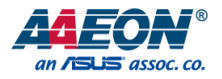

### AIOT-AIVD

Al IoT Video Analysis Gateway

User's Manual 1st Ed

Last Updated: February 13, 2025

#### Copyright Notice

This document is copyrighted, 2025. All rights are reserved. The original manufacturer reserves the right to make improvements to the products described in this manual at any time without notice.

No part of this manual may be reproduced, copied, translated, or transmitted in any form or by any means without the prior written permission of the original manufacturer. Information provided in this manual is intended to be accurate and reliable. However, the original manufacturer assumes no responsibility for its use, or for any infringements upon the rights of third parties that may result from its use.

The material in this document is for product information only and is subject to change without notice. While reasonable efforts have been made in the preparation of this document to assure its accuracy, AAEON assumes no liabilities resulting from errors or omissions in this document, or from the use of the information contained herein.

#### AAEON reserves the right to make changes in the product design without

notice to its users.

#### Acknowledgement

All other products' name or trademarks are properties of their respective owners.

- Microsoft Windows is a registered trademark of Microsoft Corp.
- Intel, Pentium, Celeron, and Xeon are registered trademarks of Intel Corporation
- Core, Atom are trademarks of Intel Corporation
- ITE is a trademark of Integrated Technology Express, Inc.
- IBM, PC/AT, PS/2, and VGA are trademarks of International Business Machines Corporation.

All other product names or trademarks are properties of their respective owners.

#### Packing List

Before setting up your product, please make sure the following items have been shipped:

| ltem |           | Quantity |  |
|------|-----------|----------|--|
| •    | AIOT-AIVD | 1        |  |

If any of these items are missing or damaged, please contact your distributor or sales representative immediately.

#### About this Document

This User's Manual contains all the essential information, such as detailed descriptions and explanations on the product's hardware and software features (if any), its specifications, dimensions, jumper/connector settings/definitions, and driver installation instructions (if any), to facilitate users in setting up their product.

Users may refer to the product page on AAEON.com for the latest version of this document.

#### Safety Precautions

Please read the following safety instructions carefully. It is advised that you keep this manual for future references

- 1. All cautions and warnings on the device should be noted.
- 2. Make sure the power source matches the power rating of the device.
- Position the power cord so that people cannot step on it. Do not place anything over the power cord.
- 4. Always completely disconnect the power before working on the system's hardware.
- No connections should be made when the system is powered as a sudden rush of power may damage sensitive electronic components.
- If the device is not to be used for a long time, disconnect it from the power supply to avoid damage by transient over-voltage.
- 7. Always disconnect this device from any AC supply before cleaning.
- 8. While cleaning, use a damp cloth instead of liquid or spray detergents.
- 9. Make sure the device is installed near a power outlet and is easily accessible.
- 10. Keep this device away from humidity.
- 11. Place the device on a solid surface during installation to prevent falls
- 12. Do not cover the openings on the device to ensure optimal heat dissipation.
- 13. Watch out for high temperatures when the system is running.
- 14. Do not touch the heat sink or heat spreader when the system is running
- 15. Never pour any liquid into the openings. This could cause fire or electric shock.
- 16. As most electronic components are sensitive to static electrical charge, be sure to ground yourself to prevent static charge when installing the internal components. Use a grounding wrist strap and contain all electronic components in any static-shielded containers.

- 17. If any of the following situations arises, please the contact our service personnel:
  - i. Damaged power cord or plug
  - ii. Liquid intrusion to the device
  - iii. Exposure to moisture
  - iv. Device is not working as expected or in a manner as described in this manual
  - v. The device is dropped or damaged
  - vi. Any obvious signs of damage displayed on the device

#### DO NOT LEAVE THIS DEVICE IN AN UNCONTROLLED ENVIRONMENT WITH TEMPERATURES BEYOND THE DEVICE'S PERMITTED STORAGE TEMPERATURES (SEE CHAPTER 1) TO PREVENT DAMAGE.

#### FCC Statement

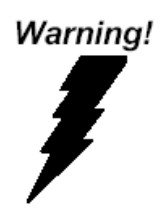

This device complies with Part 15 FCC Rules. Operation is subject to the following two conditions: (1) this device may not cause harmful interference, and (2) this device must accept any interference received including interference that may cause undesired operation.

#### Caution:

There is a danger of explosion if the battery is incorrectly replaced. Replace only with the same or equivalent type recommended by the manufacturer. Dispose of used batteries according to the manufacturer's instructions and your local government's recycling or disposal directives.

#### Attention:

Il y a un risque d'explosion si la batterie est remplacée de façon incorrecte. Ne la remplacer qu'avec le même modèle ou équivalent recommandé par le constructeur. Recycler les batteries usées en accord avec les instructions du fabricant et les directives gouvernementales de recyclage.

#### China RoHS Requirements (CN)

#### 产品中有毒有害物质或元素名称及含量

AAEON System

QO4-381 Rev.A2

|        |      |      | 有    | 毒有害物质或   | 戊元素   |        |
|--------|------|------|------|----------|-------|--------|
| 部件名称   | 铅    | 汞    | 镉    | 六价铬      | 多溴联苯  | 多溴二苯醚  |
|        | (Pb) | (Hg) | (Cd) | (Cr(VI)) | (PBB) | (PBDE) |
| 印刷电路板  | ~    | 0    | 0    | 0        | 0     | $\sim$ |
| 及其电子组件 | ×    | 0    | 0    | 0        | 0     | 0      |
| 外部信号   |      | 0    | 0    | 0        | 0     | 0      |
| 连接器及线材 | x    | 0    | 0    | 0        | 0     | 0      |
| 外壳     | 0    | 0    | 0    | 0        | 0     | 0      |
| 中央处理器  | ~    | 0    | 0    | 0        | 0     | 0      |
| 与内存    | x    | 0    | 0    | 0        | 0     | 0      |
| 硬盘     | ×    | 0    | 0    | 0        | 0     | 0      |
| 液晶模块   | ×    | 0    | 0    | 0        | 0     | 0      |
| 光驱     | ×    | 0    | 0    | 0        | 0     | 0      |
| 触控模块   | ×    | 0    | 0    | 0        | 0     | 0      |
| 电源     | ×    | 0    | 0    | 0        | 0     | 0      |
| 电池     | ×    | 0    | 0    | 0        | 0     | 0      |
|        |      |      |      |          |       |        |

O: 表示该有毒有害物质在该部件所有均质材料中的含量均在 GB/T 26572 标准规定的限量要求以下。

×: 表示该有害物质的某一均质材料超出了 GB/T 26572 的限量要求, 然而该部件仍 符合欧盟指令 2011/65/EU 的规范。

环保使用期限(EFUP (Environmental Friendly Use Period)): 10 年 备注:

一、此产品所标示之环保使用期限,系指在一般正常使用状况下。

二、上述部件物质中央处理器、内存、硬盘、光驱、电源为选购品。

三、上述部件物质液晶模块、触控模块仅一体机产品适用。

#### China RoHS Requirement (EN)

#### Name and content of hazardous substances in product

#### AAEON System

QO4-381 Rev.A2

|                | Hazardous Substances |      |      |          |       |        |  |
|----------------|----------------------|------|------|----------|-------|--------|--|
| Part Name      | 铅                    | 汞    | 镉    | 六价铬      | 多溴联苯  | 多溴二苯醚  |  |
|                | (Pb)                 | (Hg) | (Cd) | (Cr(VI)) | (PBB) | (PBDE) |  |
| PCB Assemblies | ×                    | 0    | 0    | 0        | 0     | 0      |  |
| Connector and  |                      | 0    | 0    | 0        | 0     | 0      |  |
| Cable          | ×                    | 0    | 0    | 0        | 0     | 0      |  |
| Chassis        | 0                    | 0    | 0    | 0        | 0     | 0      |  |
| CPU and Memory | ×                    | 0    | 0    | 0        | 0     | 0      |  |
| Hard Disk      | ×                    | 0    | 0    | 0        | 0     | 0      |  |
| LCD Modules    | ×                    | 0    | 0    | 0        | 0     | 0      |  |
| CD-ROM/DVD-ROM | ×                    | 0    | 0    | 0        | 0     | 0      |  |
| Touch Modules  | ×                    | 0    | 0    | 0        | 0     | 0      |  |
| Power          | ×                    | 0    | 0    | 0        | 0     | 0      |  |
| Battery        | ×                    | 0    | 0    | 0        | 0     | 0      |  |

The table is prepared in accordance with the provisions of SJ/T 11364.

O : Indicates that said hazardous substance contained in all of the homogenous materials for this product is below the limit requirement of GB/T 26572.

 $\times$ : Indicates that said hazardous substance contained in at least one of the homogenous materials used for this part is above the limit requirement of GB/T 26572. But this product still be compliance with 2011/65/EU Directive (allowed with 2011/65/EU Annex III of RoHS exemption with number 6(c),7(a),7(c)-1).

EFUP (Environment Friendly Use Period) value: 10 years. Notes:

1. This product defined period of use is under normal condition.

2. In above part, CPU/Memory/ Hard Disk/CD-ROM/DVD-ROM/ Power are optional.

3. In above part, LCD Modules/ Touch Modules are for all-in-one product model.

#### Table of Contents

| Chapter | 1 - Specific   | ations                                | 1  |  |  |
|---------|----------------|---------------------------------------|----|--|--|
| 1.1     | Specifications |                                       |    |  |  |
| Chapter | 2 – Hardv      | vare Information                      | 5  |  |  |
| 2.1     | Dime           | nsions                                | 6  |  |  |
| 2.2     | I/O La         | ocation                               | 7  |  |  |
| 2.3     | Jump           | ers and Connectors                    | 8  |  |  |
| 2.4     | List of        | Switches and Connectors1              | 0  |  |  |
|         | 2.4.1          | Power Button (UP-APL SW1)             | 11 |  |  |
|         | 2.4.2          | Switch (MINI-MYX SW1)1                | 2  |  |  |
|         | 2.4.3          | RTC Battery Wafer (CN1)1              | 2  |  |  |
|         | 2.4.4          | M.2 Key-E 2230 Connector (CN7)1       | 3  |  |  |
|         | 2.4.5          | Mini Card Connector (CN8)1            | 5  |  |  |
|         | 2.4.6          | SATA Connector (CN9)1                 | 6  |  |  |
|         | 2.4.7          | SATA Power Connector (CN10)1          | 7  |  |  |
|         | 2.4.8          | Dual USB 3.0 Type-A Connector (CN14)1 | 7  |  |  |
|         | 2.4.9          | USB 3.0 Type-A Connector (CN15)1      | 8  |  |  |
|         | 2.4.10         | FAN Power Connector (CN17)1           | 8  |  |  |
|         | 2.4.11         | Dual RJ45 LAN Connector (CN18)1       | 9  |  |  |
|         | 2.4.12         | DC Jack (CN23)2                       | 0  |  |  |
|         | 2.4.13         | HDMI/DP Connector (CN24)2             | 0  |  |  |
| Chapter | 3 - AMI B      | IOS Setup 2                           | 2  |  |  |
| 3.1     | Syster         | m Test and Initialization2            | 3  |  |  |
| 3.2     | AMI E          | BIOS Setup2                           | 4  |  |  |
| 3.3     | Setup          | submenu: Main2                        | 5  |  |  |
| 3.4     | Setup          | submenu: Advanced2                    | 6  |  |  |
|         | 3.4.1          | Advanced: ACPI Settings2              | 7  |  |  |

|         | 2 4 2     | م ا                  | need, CMADT Cattings                  | 20 |  |  |
|---------|-----------|----------------------|---------------------------------------|----|--|--|
|         | 3.4.2     | Auva                 | ncea. Siviak i Sellings               | 28 |  |  |
|         | 3.4.3     | Adva                 | nced: CPU Configuration               | 29 |  |  |
|         | 3.4.      | 3.1                  | CPU Power Management                  |    |  |  |
|         | 3.4.4     | Adva                 | nced: Network Stack Configuration     |    |  |  |
|         | 3.4.5     | Adva                 | nced: USB Configuration               |    |  |  |
|         | 3.4.6     | Adva                 | nced: Hardware Monitor                |    |  |  |
|         | 3.4.7     | Adva                 | nced: Serial Port Console Redirection |    |  |  |
|         | 3.4.8     | Adva                 | nced: Trusted Computing               |    |  |  |
|         | 3.4.9     | Adva                 | nced: Power Management                |    |  |  |
| 3.5     | Setup     | subm                 | ienu: Chipset                         |    |  |  |
|         | 3.5.1     | Chips                | et: North Bridge                      |    |  |  |
|         | 3.5.2     | Chips                | et: South Bridge                      | 42 |  |  |
|         | 3.5.2     | 2.1                  | HD-Audio Configuration                | 43 |  |  |
|         | 3.5.2     | 2.2                  | SATA Configuration                    | 44 |  |  |
|         | 3.5.2     | 2.3                  | SCC Configuration                     | 46 |  |  |
| 3.6     | Setup     | subm                 | ienu: Security                        | 47 |  |  |
|         | 3.6.1     | Secu                 | re Boot                               |    |  |  |
|         | 3.6.      | 1.1                  | Key Management                        | 49 |  |  |
| 3.7     | Setup     | subm                 | ienu: Boot                            | 53 |  |  |
| 3.8     | Setup     | subm                 | ienu: Save & Exit                     | 54 |  |  |
| Chapter | 4 – Softw | are an               | d System Startup                      | 55 |  |  |
| 4.1     | Drive     | rs Dov               | vnload and Installation               |    |  |  |
| 4.2     | Quick     | Quick Startup Guide  |                                       |    |  |  |
|         | Quici     | Quick Stailtup Guide |                                       |    |  |  |

# AICI-AIVD

## Chapter 1

Specifications

#### 1.1 Specifications

| System         |                                     |
|----------------|-------------------------------------|
| CPU            | Intel® Pentium N4200 Processor      |
| Chipset        | Intel® System on Chip               |
| Memory         | Onboard 8GB LPDDR4 memory           |
| Storage        | 64GB eMMC on board                  |
|                | 500GB HDD x 1 (Optional)            |
| Display        | HDMI x 1                            |
|                | DP x 1                              |
| Ethernet       | Realtek 8111G x 2                   |
| USB            | USB 3.0 x 3                         |
| СОМ            | _                                   |
| Digital I/O    | _                                   |
| Expansion Slot | Al core X mini card module x 1      |
|                | M.2 2230 E-Key x 1                  |
| Indicator      | _                                   |
| Wi-Fi          | 801.11ac (Optional)                 |
| Bluetooth      | BT4.0 (Optional)                    |
| LoRa           | _                                   |
| POE            | _                                   |
| OS Support     | Microsoft Windows 10, Linux Ubuntu, |
|                | OpenVino                            |

| I/O Placements |                                  |
|----------------|----------------------------------|
| Front I/O      | RJ45 Connector x 2               |
|                | Power button x 1                 |
|                | HDMI x 1                         |
|                | DP x 1                           |
|                | USB3.0 x 2                       |
|                | Power input x 1                  |
|                | Power button x 1                 |
| Rear I/O       | USB 3.0 x 1                      |
|                | Antenna connector x 1 (Optional) |
| Right Side I/O | Antenna connector x 1 (Optional) |
| Left Side I/O  | Antenna connector x 1 (Optional) |

| Power |  |
|-------|--|
|       |  |

Power Requirement

5V DC In

| Mechanical   |                        |
|--------------|------------------------|
| IP           | —                      |
| Dimension    | 126 mm x 95 mm x 58 mm |
| Mounting     | VESA Mount             |
| Gross Weight | 2.4 lbs. (1.1 kg)      |
| Net Weight   | 1.5 lbs. (700 g)       |

Chapter 1 – Product Features, Applications, Specifications

| Environment           |                                     |
|-----------------------|-------------------------------------|
| Operating Temperature | 0°C ~ 60°C                          |
| Storage Temperature   | -4°F ~ 158°F (-20°C ~ 70°C)         |
| Storage Humidity      | 5~95% @ 40°C, non-condensing        |
| Anti-Vibration        | 3 Grms/ 5 ~ 500Hz/ operation – eMMC |
|                       | 1 Grms/ 5~ 500Hz/ operation – HDD   |
| Certification         | CE, FCC Class A                     |

Chapter 1 – Product Features, Applications, Specifications

# AIOT-AIVD

## Chapter 2

Hardware Information

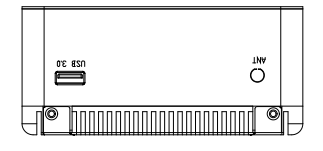

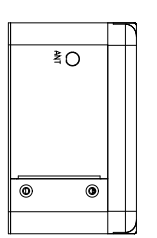

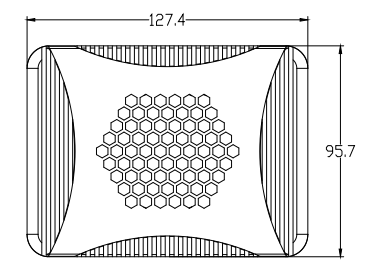

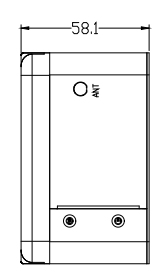

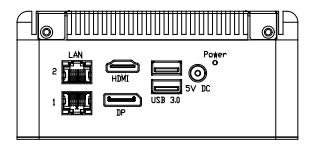

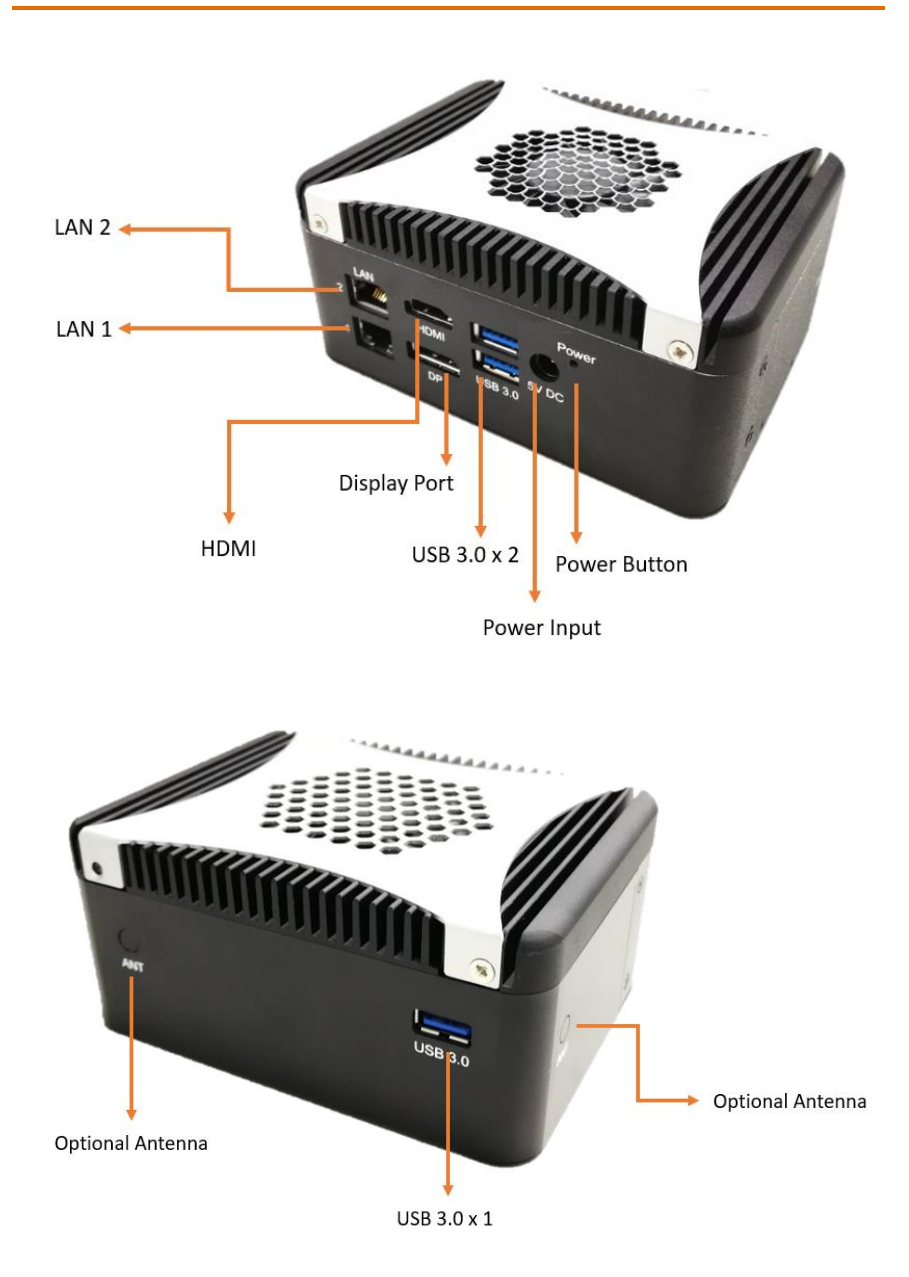

#### UP-APL Board Top Side

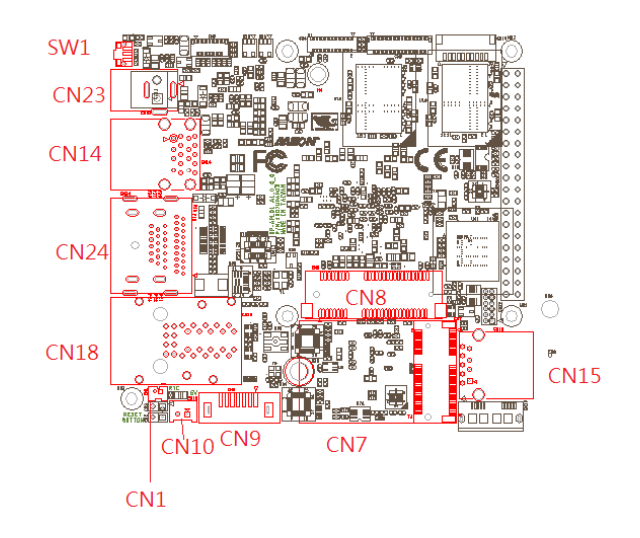

#### UP-APL Board Bottom Side

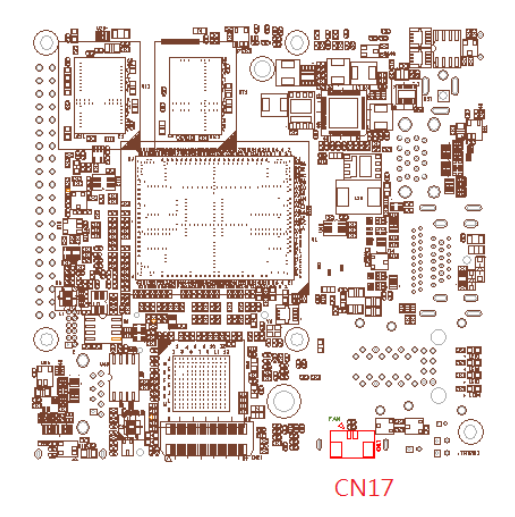

#### MINI-MYX Connector Top Side

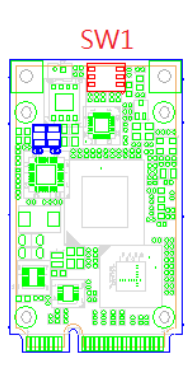

Chapter 2 – Hardware Information

#### 2.4 List of Switches and Connectors

Please refer to the table below for all of the board's switches and connectors that you can configure for your application.

|       | UP-APL Connector and Switch Index |                                                                                             |  |  |  |  |
|-------|-----------------------------------|---------------------------------------------------------------------------------------------|--|--|--|--|
| Label | Function                          | Connector Type                                                                              |  |  |  |  |
| SW1   | Power Button                      | (TF) Push Button Switch.HCH.PTS-099                                                         |  |  |  |  |
| CN1   | RTC Battery Wafer                 | (TF) WAFER BOX<br>2P:180D.1.25mm.CATCH.1201-700-02S                                         |  |  |  |  |
| CN7   | M.2 key-E 2230<br>Connector       | (TF)M.2 Key-E Slot.75P.90D(F).SMD.Pitch<br>0.5mm.H=6.7mm.BLACK.FOXCONN.AS0BC21-S67B<br>E-LH |  |  |  |  |
| CN8   | Mini Card Connector               | (TF)MiniCard<br>SLOT.52P.90D.(F).SMD.FOXCONN.AS0B226-S68Q-7H                                |  |  |  |  |
| CN9   | SATA Connector                    | (TF)SATA<br>CONNECTOR.7P.180D(M).SMT.TechBest.007-01-0075<br>7                              |  |  |  |  |
| CN10  | SATA Power<br>Connector           | (TF)WAFER<br>BOX.2P.180D(M).DIP.2.0mm.w/LOCK.PINREX.721-81-0<br>2TW00                       |  |  |  |  |
| CN14  | USB 3.0 Type A<br>Connector       | (TF)USB3.0 CONNECTOR.DUAL<br>PORT.18P.90D(F).DIP.TEKCON.5406-301-021-H1                     |  |  |  |  |
| CN15  | USB 3.0 Type A<br>Connector       | (TF)USB3.0 CONNECTOR.Single A<br>Type.90D(F).DIP.Techbest.5405-011-011-01                   |  |  |  |  |
| CN17  | FAN Power<br>Connector            | (TF)WAFER.2P.180D(M).SMD.1.25mm.W/Cap.PINREX.<br>712-73-02TWE0                              |  |  |  |  |
| CN18  | Dual RJ45 Connector               | (TF)GIGA RJ45.28P.90D(F).W/TF&LED.DAUL<br>PORT.DIP.UDE.RM3-169A9V1Q                         |  |  |  |  |
| CN23  | DC Jack                           | (TF)DC Power<br>Jack.3P.90D(M).DIP.2.0mm.COXOC.416AEWTJ02004P<br>A                          |  |  |  |  |
| CN24  | HDMI/DP Connector                 | (TF)HDMI/DP combo Port<br>conn39P.90D(F).DIP.FOXCONN.3VD11203-HHJ0-4H                       |  |  |  |  |

|       |          | MINI-MYX Connector and Switch Index                                   |
|-------|----------|-----------------------------------------------------------------------|
| Label | Function | Connector Type                                                        |
| SW1   | Switch   | (TF)SWITCH.3S.6P.SOJ.24V.25mA.pitch=1.27m<br>m.180D.SMD.BIWIN.SOJ03-R |

#### 2.4.1 Power Button (UP-APL SW1)

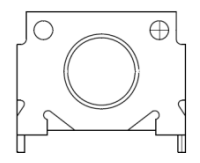

| Position | Function  |
|----------|-----------|
| SW1 0    | Power ON  |
| SW1 1    | (default) |

-

#### 2.4.2 Switch (MINI-MYX SW1)

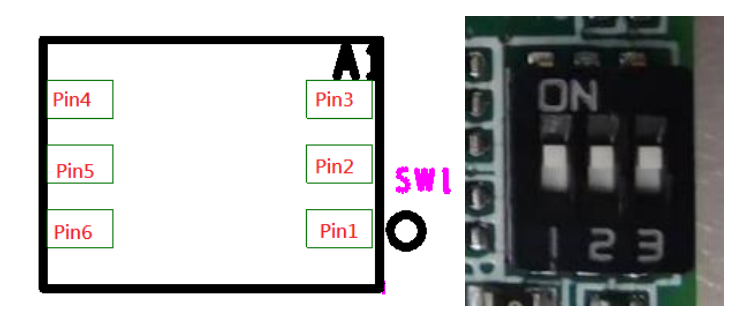

| S   | SW Value |     | Roard Volue |
|-----|----------|-----|-------------|
| 3   | 2        | 1   | board value |
| Off | Off      | Off | 0           |
| Off | Off      | On  | 1           |
| Off | On       | Off | 2           |
| Off | On       | On  | 3           |
| On  | Off      | Off | 4           |
| On  | Off      | On  | 5           |
| On  | On       | Off | 6           |
| On  | On       | On  | 7           |

#### 2.4.3 RTC Battery Wafer (CN1)

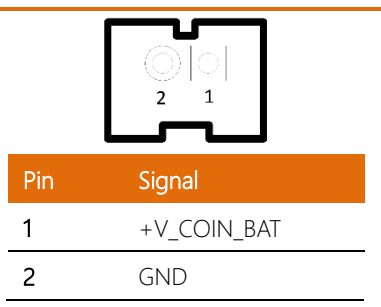

Chapter 2 – Hardware Information

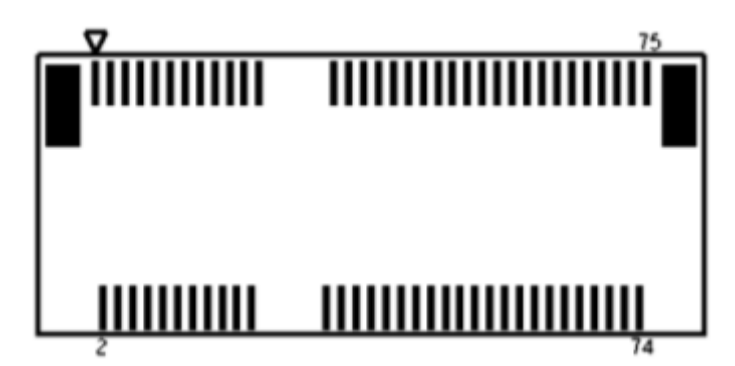

| Pin | Signal      | Pin | Signal     |
|-----|-------------|-----|------------|
| 1   | GND         | 2   | 3.3V       |
| 3   | USB_D+      | 4   | 3.3V       |
| 5   | USB_D-      | 6   | NC         |
| 7   | GND         | 8   | NC         |
| 9   | NC          | 10  | NC         |
| 11  | NC          | 12  | NC         |
| 13  | NC          | 14  | NC         |
| 15  | NC          | 16  | NC         |
| 17  | NC          | 18  | GND        |
| 19  | NC          | 20  | NC         |
| 21  | NC          | 22  | UARTORXD   |
| 23  | NC          | 24  | N/A(Key-E) |
| 25  | N/A(Key-E)  | 26  | N/A(Key-E) |
| 27  | N/A(Key-E)  | 28  | N/A(Key-E) |
| 29  | N/A(Key-E)  | 30  | N/A(Key-E) |
| 31  | N/A(Key-E)  | 32  | UARTO_TXD  |
| 33  | GND         | 34  | UARTO_CTS  |
| 35  | PCIE_C_TXP3 | 36  | UARTO_RTS  |

| Pin | Signal         | Pin | Signal           |
|-----|----------------|-----|------------------|
| 37  | PCIE_C_TXN3    | 38  | NC               |
| 39  | GND            | 40  | NC               |
| 41  | PCIE_RXP3      | 42  | NC               |
| 43  | PCIE_RXN3      | 44  | NC               |
| 45  | GND            | 46  | NC               |
| 47  | CLK_PCIE_M2_P  | 48  | NC               |
| 49  | CLK_PCIE_M2_N  | 50  | Suspend Clock    |
| 51  | GND            | 52  | Reset#           |
| 53  | PCIE_M2_CLKREQ | 54  | Bluetooth Enable |
| 55  | Wake#          | 56  | Wi-Fi Enable     |
| 57  | GND            | 58  | SMBus_DAT        |
| 59  | NC             | 60  | SMBus_CLK        |
| 61  | NC             | 62  | SMBus_Alert      |
| 63  | GND            | 64  | NC               |
| 65  | NC             | 66  | NC               |
| 67  | NC             | 68  | NC               |
| 69  | GND            | 70  | NC               |
| 71  | NC             | 72  | 3.3V             |
| 73  | NC             | 74  | 3.3V             |
| 75  | GND            |     |                  |

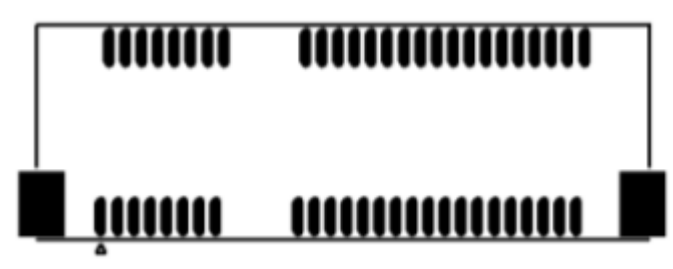

| Pin | Signal           | Pin | Signal    |
|-----|------------------|-----|-----------|
| 1   | Wake#            | 2   | 3.3V      |
| 3   | NC               | 4   | GND       |
| 5   | INT_SERIRQ       | 6   | 1.5V      |
| 7   | PCIE_MINI_CLKREQ | 8   | NC        |
| 9   | GND              | 10  | NC        |
| 11  | CLK_PCIE_MINI_N  | 12  | NC        |
| 13  | CLK_PCIE_MINI_P  | 14  | NC        |
| 15  | GND              | 16  | NC        |
| 17  | NC               | 18  | GND       |
| 19  | NC               | 20  | 3G Enable |
| 21  | GND              | 22  | Reset#    |
| 23  | PERn0_mSATA_R+   | 24  | 3.3V      |
| 25  | PERp0_mSATA_R-   | 26  | GND       |
| 27  | GND              | 28  | 1.5V      |
| 29  | GND              | 30  | NC        |
| 31  | PETn0_mSATA_T-   | 32  | NC        |
| 33  | PETp0_mSATA_T+   | 34  | GND       |
| 35  | GND              | 36  | USB_D-    |
| 37  | GND              | 38  | USB_D+    |

| Pin | Signal           | Pin | Signal |
|-----|------------------|-----|--------|
| 39  | 3.3V             | 40  | GND    |
| 41  | 3.3V             | 42  | NC     |
| 43  | mSATA_PCIe_SEL_C | 44  | NC     |
| 45  | NC               | 46  | NC     |
| 47  | NC               | 48  | 1.5V   |
| 49  | NC               | 50  | GND    |
| 51  | NC               | 52  | 3.3V   |

#### 2.4.6 SATA Connector (CN9)

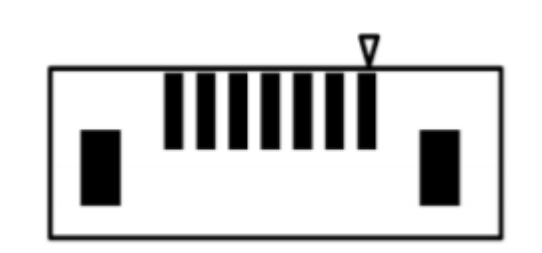

| Pin | Signal | Pin | Signal |
|-----|--------|-----|--------|
| 1   | GND    | 5   | RX-    |
| 2   | TX+    | 6   | RX+    |
| 3   | TX-    | 7   | GND    |
| 4   | GND    |     |        |

#### 2.4.7 SATA Power Connector (CN10)

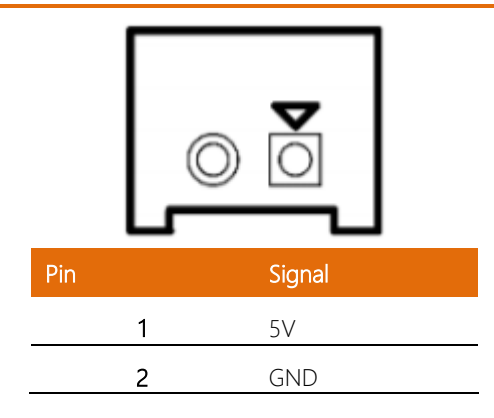

#### 2.4.8 Dual USB 3.0 Type-A Connector (CN14)

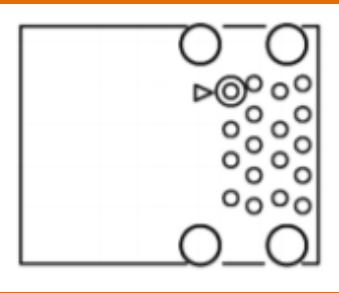

| Pin | Signal    | Pin | Signal    |
|-----|-----------|-----|-----------|
| 1   | 5V        | 2   | USB2_D1-  |
| 3   | USB2_D1+  | 4   | GND       |
| 5   | USB3_RX1- | 6   | USB3_RX1+ |
| 7   | GND       | 8   | USB3_TX1- |
| 9   | USB3_TX1+ | 10  | 5V        |
| 11  | USB2_D2-  | 12  | USB2_D2+  |
| 13  | GND       | 14  | USB3_RX2- |
| 15  | USB3_RX2+ | 16  | GND       |
| 17  | USB3_TX2- | 18  | USB3_TX2+ |

Chapter 2 – Hardware Information

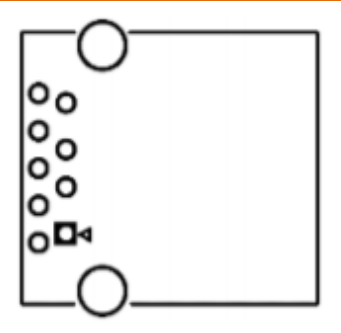

| Pin | Signal   | Pin | Signal   |
|-----|----------|-----|----------|
| 1   | 5V       | 2   | USB2_D-  |
| 3   | USB2_D+  | 4   | GND      |
| 5   | USB3_RX- | 6   | USB3_RX+ |
| 7   | GND      | 8   | USB3_TX- |
| 9   | USB3_TX+ |     |          |

#### 2.4.10 FAN Power Connector (CN17)

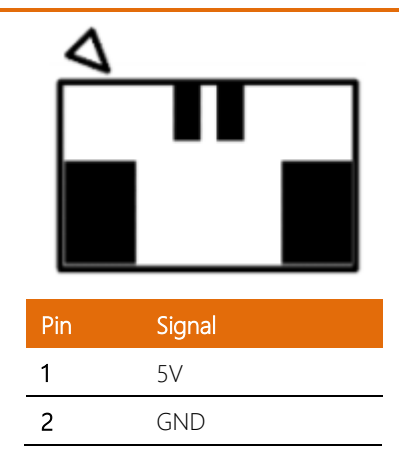

Chapter 2 – Hardware Information

#### 2.4.11 Dual RJ45 LAN Connector (CN18)

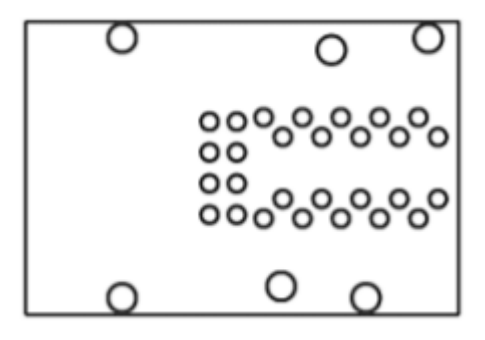

| Pin | Signal         | Pin  | Signal        |
|-----|----------------|------|---------------|
|     |                |      |               |
| R1A | LAN1_MDI0+     | R2A  | LAN1_MDI0-    |
| R3A | LAN1_MDI1+     | R4A  | LAN1_MDI1-    |
| R5A | LAN1_MDI2+     | R6A  | LAN1_MDI2-    |
| R7A | LAN1_MDI3+     | R8A  | LAN1_MDI3-    |
| R9A | NC             | R10A | GND           |
| L1A | LAN1_ACTL      | L2A  | LAN1_ACTLED+  |
| L3A | LAN1_LINK1000# | L4A  | LAN1_Link100# |
| R1B | LAN2_MDI0+     | R2B  | LAN2_MDI0-    |
| R3B | LAN2_MDI1+     | R4B  | LAN2_MDI1-    |
| R5B | LAN2_MDI2+     | R6B  | LAN2_MDI2-    |
| R7B | LAN2_MDI3+     | R8B  | LAN2_MDI3-    |
| R9B | NC             | R10B | GND           |
| L1B | LAN2_ACTL      | L2B  | LAN2_ACTLED+  |
| L3B | LAN2_LINK1000# | L4B  | LAN2_Link100# |

#### 2.4.12 DC Jack (CN23)

|                    | 1                    |     |
|--------------------|----------------------|-----|
| ⊳                  |                      | 7   |
|                    |                      | 3   |
|                    | 2                    | Ų - |
|                    |                      |     |
|                    |                      |     |
|                    |                      |     |
|                    |                      |     |
|                    |                      |     |
|                    |                      | _   |
| Pin                | Signal               | _   |
| Pin                | Signal               | -   |
| Pin<br>1           | Signal<br>+5V        | J   |
| Pin<br>1<br>2      | Signal<br>+5V        |     |
| Pin<br>1<br>2      | Signal<br>+5V<br>GND |     |
| Pin<br>1<br>2<br>3 | Signal<br>+5V<br>GND | J   |

#### 2.4.13 HDMI/DP Connector (CN24)

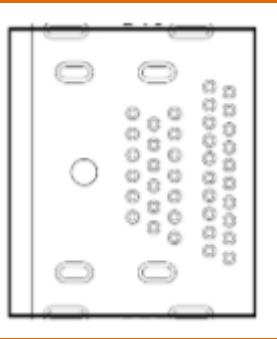

| Pin | Signal        | Pin | Signal        |
|-----|---------------|-----|---------------|
| P1  | DDI0_TXP_DP_0 | P2  | GND           |
| P3  | DDI0_TXN_DP_0 | P4  | DDI0_TXP_DP_1 |
| P5  | GND           | P6  | DDI0_TXN_DP_1 |
| P7  | DDI0_TXP_DP_2 | P8  | GND           |
| P9  | DDI0_TXN_DP_2 | P10 | Port0_CLK+    |
| P11 | GND           | P12 | Port0_CLK-    |

| Pin | Signal          | Pin | Signal           |
|-----|-----------------|-----|------------------|
| P13 | Config1         | P14 | Config2          |
| P15 | DP_AUX_P        | P16 | GND              |
| P17 | DP_AUX_N        | P18 | DDI0_TYPE_C_HPD  |
| P19 | GND             | P20 | 3.3V             |
| P21 | DDI1_TXP_HDMI_0 | P22 | GND              |
| P23 | DDI1_TXN_HDMI_0 | P24 | DDI1_TXP_HDMI_1  |
| P25 | GND             | P26 | DDI1_TXN_HDMI_1  |
| P27 | DDI1_TXP_HDMI_2 | P28 | GND              |
| P29 | DDI1_TXN_HDMI_2 | P30 | DDI1_CLK_HDMI_DP |
| P31 | GND             | P32 | DDI1_CLK_HDMI_DN |
| P33 | HDMI1_CEC_D     | P34 | NC               |
| P35 | DDI1_5V_DDCCLK  | P36 | DDI1_5V_DDCDATA  |
| P37 | GND             | P38 | 5V               |
| P39 | DDI1 TYPE C HPD |     |                  |

# AIOI - AIVL

## Chapter 3

AMI BIOS Setup

#### 3.1 System Test and Initialization

The system uses certain routines to perform testing and initialization during the boot up sequence. If an error, fatal or non-fatal, is encountered, the system will output a few short beeps or an error message. The board can usually continue the boot up sequence with non-fatal errors.

The system configuration verification routines check the current system configuration against the values stored in the CMOS memory. If they do not match, an error message will be output, and the BIOS setup program will need to be run to set the configuration information in memory.

There are three situations in which the CMOS settings will need to be set or changed:

- Starting the system for the first time
- The system hardware has been changed
- The CMOS memory has lost power and the configuration information is erased

The system's CMOS memory uses a backup battery for data retention. The battery must be replaced when it runs down.

# Al loT Video Analysis Gateway

#### 3.2 AMI BIOS Setup

The AMI BIOS ROM has a pre-installed Setup program that allows users to modify basic system configurations, which is stored in the battery-backed CMOS RAM and BIOS NVRAM so that the information is retained when the power is turned off.

To enter BIOS Setup, press <Del> or <ESC> immediately while your computer is powering up.

The function for each interface can be found below.

Main - Date and time can be set here. Press <Tab> to switch between date elements

Advanced – Enable/ Disable boot option for legacy network devices

Chipset - For hosting bridge parameters

Security - The setup administrator password can be set here

Boot – Enable/ Disable quiet Boot Option

Save & Exit – Save your changes and exit the program

#### 3.3 Setup submenu: Main

#### Press Delete to enter Setup

| Aptio Setup Utility -<br>Main Advanced Chipset Security | Copyright (C) 2019 American<br>Boot Save & Exit | Megatrends, Inc.                                                                                                    |
|---------------------------------------------------------|-------------------------------------------------|----------------------------------------------------------------------------------------------------|
| BIOS Information<br>AIOT-AIVD R1.0 (AIVDAM10)(07/04     | /2019)                                          | Set the Date. Use Tab to<br>switch between Date elements.<br>Default Ranges:                                                                                          |
| BIOS Vendor<br>Compliancy                               | American Megatrends<br>UEFI 2.5; PI 1.4         | Year: 2005-2099<br>Months: 1-12<br>Daus: dependent on month                                                                                                    |
| System Date<br>System Time                              | [Thu 08/29/2019]<br>[14:18:40]                  |                                                                                                    |
| Access Level                                            | Administrator                                   |                                                                                                    |
|                                                         |                                                 | <pre>++: Select Screen 14: Select Item Enter: Select +/-: Change Opt. F1: General Help F2: Previous Values F3: Optimized Defaults F4: Save &amp; Exit ESC: Exit</pre> |

Version 2.18.1263. Copyright (C) 2019 American Megatrends, Inc.

#### 3.4 Setup submenu: Advanced

| Aptio Setup Utility – Copyright (C) 2019 American<br>Main <mark>Advanced</mark> Chipset Security Boot Save & Exit                                                                                                    | Megatrends, Inc.                                                                                                    |
|----------------------------------------------------------------------------------------------------|----------------------------------------------------------------------------------------------------|
| <ul> <li>ACPI Settings</li> <li>SMART Settings</li> <li>CPU Configuration</li> <li>Network Stack Configuration</li> <li>USB Configuration</li> <li>Hardware Monitor</li> <li>Serial Port Console Redirection</li> <li>Trusted Computing</li> <li>AAEON Features</li> <li>Power Management</li> </ul> | System ACPI Parameters.                                                                                                    |
|                                                                                                    | ++: Select Screen<br>14: Select Item<br>Enter: Select<br>+/-: Change Opt.<br>F1: General Help<br>F2: Previous Values<br>F3: Optimized Defaults<br>F4: Save & Exit<br>ESC: Exit |
| Version 2.18.1263. Copyright (C) 2019 American M                                                                                                    | egatrends, Inc.                                                                                                    |

#### 3.4.1 Advanced: ACPI Settings

| Aptio Setup Utility –<br>Advanced      | Copyright (C) 2019 American        | Megatrends, Inc.                                                                                                    |
|----------------------------------------|------------------------------------|----------------------------------------------------------------------------------------------------|
| ACPI Settings                          |                                    | Enables or Disables BIOS ACPI                                                                                                    |
| Enable ACPI Auto Configuration         |                                    | Huto configuration.                                                                                                    |
| Enable Hibernation<br>ACPI Sleep State | [Enabled]<br>[S3 (Suspend to RAM)] |                                                                                                    |
|                                        |                                    | ++: Select Screen<br>14: Select Item<br>Enter: Select<br>+/-: Change Opt.<br>F1: General Help<br>F2: Previous Values<br>F3: Optimized Defaults<br>F4: Save & Exit<br>ESC: Exit |
| Version 2.18.1263. Co                  | oyright (C) 2019 American M        | egatrends, Inc.                                                                                                    |

| Options Summary                                                                         |                               |                                   |  |  |
|-----------------------------------------------------------------------------------------|-------------------------------|-----------------------------------|--|--|
| Enable ACPI Auto                                                                        | Disabled                      | Optimal Default, Failsafe Default |  |  |
| Configuration                                                                           | Enabled                       |                                   |  |  |
| Enables or Disables E                                                                   | BIOS ACPI Auto Configuration. |                                   |  |  |
| Enable Hibernation                                                                      | Disabled                      |                                   |  |  |
|                                                                                         | Enabled                       | Optimal Default, Failsafe Default |  |  |
| Enables or Disables System ability to Hibernate (OS/S4 Sleep State). This option may be |                               |                                   |  |  |
| nit effective with OS.                                                                  |                               |                                   |  |  |
| ACPI Sleep State                                                                        | Suspend Disabled              |                                   |  |  |
|                                                                                         | S3(Suspend to RAM))           | Optimal Default, Failsafe Default |  |  |
| Select the highest ACPI sleep state the system will enter when the SUSPEND button is    |                               |                                   |  |  |
| pressed.                                                                                |                               |                                   |  |  |

#### 3.4.2 Advanced: SMART Settings

| Aptio Set<br>Advanced | up Utility – Copyright (C) 2019 Amer | rican Megatrends, Inc.                                                                                                    |
|-----------------------|--------------------------------------|----------------------------------------------------------------------------------------------------|
| SMART Settings        |                                      | Run SMART Self Test on all                                                                                                    |
| SMART Self Test       |                                      |                                                                                                    |
|                       |                                      | ++: Select Screen<br>14: Select Item<br>Enter: Select<br>+/-: Change Opt.<br>F1: General Help<br>F2: Previous Values<br>F3: Optimized Defaults<br>F4: Save & Exit<br>ESC: Exit |
| Version               | 2.18.1263. Copyright (C) 2019 Americ | can Megatrends, Inc.                                                                                                    |

| Options Summary     |                         |                                   |  |
|---------------------|-------------------------|-----------------------------------|--|
| SMART Self Test     | Disabled                | Optimal Default, Failsafe Default |  |
|                     | Enabled                 |                                   |  |
| Run SMART Self Test | on all HDDs during POST |                                   |  |

#### 3.4.3 Advanced: CPU Configuration

| Aptio Setup Utility                | – Copyright (C) 2019 American | Megatrends. Inc.             |
|------------------------------------|-------------------------------|------------------------------|
| Advanced                           |                               |                              |
|                                    |                               |                              |
| CPU Configuration                  |                               | CPU Power Management options |
| Intel(R) Pentium(R) CPU N4200 @ 1. | 10GHz                         |                              |
| CPU Signature                      | 50609                         |                              |
| Microcode Patch                    | 38                            |                              |
| Max CPU Speed                      | 1100 MHZ                      |                              |
| Min CPU Speed                      | BUU MHZ                       |                              |
| Processor Cores                    | 4<br>Not Overseted            |                              |
| Intel HI Technology                | Not supported                 |                              |
| intei vi-x lechnology              | Supported                     |                              |
| L1 Data Cache                      | 24 kB x 4                     |                              |
| L1 Code Cache                      | 32 kB x 4                     |                              |
| L2 Cache                           | 1024 kB x 2                   |                              |
| L3 Cache                           | Not Present                   | ↔: Select Screen             |
|                                    |                               | ↑↓: Select Item              |
| Speed                              | 1100 MHz                      | Enter: Select                |
| 64-bit                             | Supported                     | +/-: Change Opt.             |
|                                    |                               | F1: General Help             |
| ▶ CPU Power Management             |                               | F2: Previous Values          |
| Active Processor Cores             | [Disabled]                    | F3: Optimized Defaults       |
| Intel Virtualization Technology    | [Enabled]                     | F4: Save & Exit              |
| DTS                                | [Enabled]                     | ESC: Exit                    |
|                                    |                               |                              |
|                                    |                               |                              |
|                                    |                               |                              |
|                                    |                               |                              |
|                                    |                               |                              |

Version 2.18.1263. Copyright (C) 2019 American Megatrends, Inc.

| Options Summary                                                                  |                   |                                   |  |  |
|----------------------------------------------------------------------------------|-------------------|-----------------------------------|--|--|
| CPU Power                                                                        |                   |                                   |  |  |
| Management                                                                       |                   |                                   |  |  |
| CPU Power Managen                                                                | nent options menu |                                   |  |  |
| Activate Processor                                                               | Disabled          | Optimal Default, Failsafe Default |  |  |
| Cores                                                                            | Enabled           |                                   |  |  |
| Number of cores to enable in each processor package.                             |                   |                                   |  |  |
| Intel Virtualization                                                             | Disabled          |                                   |  |  |
| Technology                                                                       | Enabled           | Optimal Default, Failsafe Default |  |  |
| When enabled, a VMM can utilize the additional hardware capabilities provided by |                   |                                   |  |  |
| Vanderpool Technology.                                                           |                   |                                   |  |  |
| DTS                                                                              | Disabled          |                                   |  |  |
|                                                                                  | Enabled           | Optimal Default, Failsafe Default |  |  |
| Enabled/Disabled Digital Thermal Sensor.                                         |                   |                                   |  |  |

#### 3.4.3.1 CPU Power Management

| CPU Power Management Configuration         Enable/Disable Intel SpeedStep           EIST         [Enabled]           Turbo Mode         [Enabled]           Boot performance mode         [Max Performance]                                                                                                    | Aptio Setup Utility –<br>Advanced                                                                                                    | Copyright (C) 2019 American                                                                 | Megatrends, Inc.                                                                                                    |
|----------------------------------------------------------------------------------------------------|----------------------------------------------------------------------------------------------------|---------------------------------------------------------------------------------------------|----------------------------------------------------------------------------------------------------|
| Power Limit 1 Enable [Enabled]<br>Power Limit 1 Clamp Mode [Enabled]<br>Power Limit 1 Power [13]<br>Power Limit 1 Time Window [ 1]<br>++: Select Screen<br>14: Select Item<br>Enter: Select<br>+/-: Change Opt.<br>F1: General Help<br>F2: Previous Values<br>F3: Optimized Defaults<br>F4: Save & Exit<br>ESC: Exit | CPU Power Management Configuration<br>EIST<br>Turbo Mode<br>Boot performance mode<br>Power Limit 1 Enable<br>Power Limit 1 Clamp Mode<br>Power Limit 1 Clamp Mode<br>Power Limit 1 Time Window | [Enabled]<br>[Enabled]<br>[Max Performance]<br>[Enabled]<br>13<br>[Enabled]<br>[13]<br>[ 1] | Enable/Disable Intel SpeedStep<br>++: Select Screen<br>11: Select Item<br>Enter: Select<br>+/-: Change Opt.<br>F1: General Help<br>F2: Previous Values<br>F3: Optimized Defaults<br>F4: Save & Exit<br>ESC: Exit |

| Options Summary                                                        |                 |                                   |  |  |
|------------------------------------------------------------------------|-----------------|-----------------------------------|--|--|
| EIST                                                                   | Disabled        |                                   |  |  |
|                                                                        | Enabled         | Optimal Default, Failsafe Default |  |  |
| Enabled/Disabled Inte                                                  | el SpeedStep    |                                   |  |  |
| Turbo Mode                                                             | Disabled        |                                   |  |  |
|                                                                        | Enabled         | Optimal Default, Failsafe Default |  |  |
| Turbo Mode                                                             |                 |                                   |  |  |
| Boot performance                                                       | Max Battery     |                                   |  |  |
| mode                                                                   | Max Performance | Optimal Default, Failsafe Default |  |  |
| Select the performance state that the BIOS will set before OS handoff. |                 |                                   |  |  |
| Power Limit 1 Enable                                                   | Disabled        |                                   |  |  |
|                                                                        | Enabled         | Optimal Default, Failsafe Default |  |  |
| Enabled/Disabled Power Limit 1                                         |                 |                                   |  |  |
| Power Limit 1 Clamp                                                    | Disabled        |                                   |  |  |
| Mode                                                                   | Enabled         | Optimal Default, Failsafe Default |  |  |
| Enabled/Disabled Power Limit 1 Clamp Mode                              |                 |                                   |  |  |

| Options Summary                                                                          |                                 |                                |  |  |
|------------------------------------------------------------------------------------------|---------------------------------|--------------------------------|--|--|
| Power Limit 1 Power                                                                      | 7~25                            | Optimal Default (13) ,Failsafe |  |  |
|                                                                                          |                                 | Default                        |  |  |
| Power Limit 1 in Watts. Auto will program Power Limit 1 based on silicon default support |                                 |                                |  |  |
| value.                                                                                   |                                 |                                |  |  |
| Power Limit 1 Time                                                                       | 1~8,10,12,14,16,20,24,28,32,40, | Optimal Default (1) ,Failsafe  |  |  |
| Window                                                                                   | 48,56,64,80,96,112,128          | Default                        |  |  |
| Power Limit 1 Time Window Value in Seconds. Auto will program Power Limit 1 Time         |                                 |                                |  |  |
| Window based on silicon default support value.                                           |                                 |                                |  |  |

#### 3.4.4 Advanced: Network Stack Configuration

| Advance       | Aptio Setup Utility – Copyright (C)<br>d | 2019 American Megatrends, Inc.                                                                                                    |
|---------------|------------------------------------------|----------------------------------------------------------------------------------------------------|
| Network Stack | [Disabled]                               | Enable/Disable UEFI Network<br>Stack<br>++: Select Screen<br>11: Select Item<br>Enter: Select<br>+/-: Change Opt.<br>F1: General Help<br>F2: Previous Values<br>F3: Optimized Defaults<br>F4: Save & Exit<br>ESC: Exit |
|               | Version 2.18.1263. Copyright (C) 2       | 019 American Megatrends, Inc.                                                                                                    |

| Options Summary                     |          |                                   |  |  |
|-------------------------------------|----------|-----------------------------------|--|--|
| Network Stack                       | Disabled | Optimal Default, Failsafe Default |  |  |
|                                     | Enabled  |                                   |  |  |
| Enabled/Disabled UEFI Network Stack |          |                                   |  |  |

Chapter 3 – Driver Installation

#### 3.4.5 Advanced: USB Configuration

| Aptio Setup Utility<br>Advanced                                       | – Copyright (C) 20     | 19 American Megatrends, Inc.                                                                                                    |
|-----------------------------------------------------------------------|------------------------|----------------------------------------------------------------------------------------------------|
| USB Configuration<br>XHCI Hand-off<br>USB Mass Storage Driver Support | (Enabled)<br>(Enabled) | This is a workaround for OSes<br>without XHCI hand-off support.<br>The XHCI ownership change<br>should be claimed by XHCI<br>driver.                                           |
|                                                                       |                        | ++: Select Screen<br>14: Select Item<br>Enter: Select<br>+/-: Change Opt.<br>F1: General Help<br>F2: Previous Values<br>F3: Optimized Defaults<br>F4: Save & Exit<br>ESC: Exit |
| Version 2.18.1263.                                                    | Copyright (C) 2019     | American Megatrends, Inc.                                                                                                    |

| Options Summary                                                                 |          |                                   |  |  |
|---------------------------------------------------------------------------------|----------|-----------------------------------|--|--|
| XHCI Hand-off                                                                   | Enabled  | Optimal Default, Failsafe Default |  |  |
|                                                                                 | Disabled |                                   |  |  |
| This is a workaround for OSes without XHCI hand-off support. The XHCI ownership |          |                                   |  |  |
| change should be claimed by XHCI driver.                                        |          |                                   |  |  |
| USB Mass Storage Driver                                                         | Enabled  | Optimal Default, Failsafe Default |  |  |
| Support                                                                         | Disabled |                                   |  |  |
| Enabled/Disabled USB Mass Storage Driver Support.                               |          |                                   |  |  |

#### 3.4.6 Advanced: Hardware Monitor

| Aptio Se<br>Advanced | etup Utility – Copyright (C) | 2019 American Megatrends,                                                                | Inc.                            |
|----------------------|------------------------------|------------------------------------------------------------------------------------------|---------------------------------|
| Hardware Monitor     |                              |                                                                                          |                                 |
| CPU Temperature      | : +43 °c                     |                                                                                          |                                 |
|                      |                              |                                                                                          |                                 |
|                      |                              | ++: Select :<br>↑↓: Select<br>Enter: Select<br>+/-: Change<br>F1: General<br>F2: General | Screen<br>Item<br>opt.<br>Help  |
|                      |                              | F2: Previous<br>F3: Optimize<br>F4: Save & E<br>ESC: Exit                                | s values<br>ed Defaults<br>Exit |
|                      |                              |                                                                                          |                                 |
| Version              | n 2.18.1263. Copyright (C) 2 | 019 American Megatrends, I                                                               | nc.                             |

#### 3.4.7 Advanced: Serial Port Console Redirection

| Aptio Setup Utility – Copyright (C) 2019 American<br>Advanced                                                                                                    | Megatrends, Inc.                                                                                                    |
|----------------------------------------------------------------------------------------------------|----------------------------------------------------------------------------------------------------|
| COMO(Pci BusO,Dev24,FuncO,Port1)<br>Console Redirection [Disabled]<br>Console Redirection Settings<br>Serial Port for Out-of-Band Management/<br>Windows Emergency Management Services (EMS)<br>Console Redirection [Disabled]<br>Console Redirection Settings | Console Redirection Enable or<br>Disable.                                                                                                    |
|                                                                                                    | <pre>++: Select Screen 11: Select Item Enter: Select +/-: Change Opt. F1: General Help F2: Previous Values F3: Optimized Defaults F4: Save &amp; Exit ESC: Exit</pre> |
| Version 2.18.1263. Copyright (C) 2019 American Me                                                                                                    | gatrends, Inc.                                                                                                    |

| Options Summary                        |          |                                   |  |
|----------------------------------------|----------|-----------------------------------|--|
| Console Redirection                    | Enabled  |                                   |  |
|                                        | Disabled | Optimal Default, Failsafe Default |  |
| Console Redirection Enable or Disable. |          |                                   |  |
| Console Redirection                    | Enabled  |                                   |  |
|                                        | Disabled | Optimal Default, Failsafe Default |  |
| Console Redirection Enable or Disable. |          |                                   |  |

#### 3.4.8 Advanced: Trusted Computing

| Aptio Setup Utility<br>Advanced                                                                                                    | – Copyright (C) 2019 Amer                                               | ican Megatrends, Inc.                                                                                                    |
|----------------------------------------------------------------------------------------------------|-------------------------------------------------------------------------|----------------------------------------------------------------------------------------------------|
| TPM20 Device Found<br>Vendor: INTC<br>Firmware Version: 3.1<br>Security Device Support<br>Active PCR banks<br>Available PCR banks<br>SHA-1 PCR Bank<br>SHA256 PCR Bank                       | [Enable]<br>SHA-1,SHA256<br>SHA-1,SHA256<br>[Enabled]<br>[Enabled]      | Enables or Disables BIOS<br>support for security device.<br>O.S. will not show Security<br>Device. TCG EFI protocol and<br>INTIA interface will not be<br>available.                                  |
| Pending operation<br>Platform Hierarchy<br>Storage Hierarchy<br>Endorsement Hierarchy<br>TPM2.0 UEFI Spec Version<br>Physical Presence Spec Version<br>TPM 20 InterfaceType<br>Device Select | [None]<br>[Enabled]<br>[Enabled]<br>[TCG_2]<br>[1.3]<br>[CRB]<br>[Auto] | <pre>++: Select Screen<br/>11: Select Item<br/>Enter: Select<br/>+/-: Change Opt.<br/>F1: General Help<br/>F2: Previous Values<br/>F3: Optimized Defaults<br/>F4: Save &amp; Exit<br/>ESC: Exit</pre> |

| Options Summary                                                                       |                       |                                           |  |
|---------------------------------------------------------------------------------------|-----------------------|-------------------------------------------|--|
| Security Device Support                                                               | Enable                | Optimal Default, Failsafe Default         |  |
|                                                                                       | Disable               |                                           |  |
| Enables or Disables BIOS sup                                                          | port for security dev | vice. O.S. will not show Security Device. |  |
| TCG EFI protocol and INT1A i                                                          | nterface will not be  | available.                                |  |
| SHA-1 PCR Bank                                                                        | Enable                | Optimal Default, Failsafe Default         |  |
|                                                                                       | Disable               |                                           |  |
| Enables or Disables SHA-1 PCR Bank.                                                   |                       |                                           |  |
| SHA256 PCR Bank                                                                       | Enable                | Optimal Default, Failsafe Default         |  |
|                                                                                       | Disable               |                                           |  |
| Enables or Disables SHA256 PCR Bank.                                                  |                       |                                           |  |
| Pending operation                                                                     | TPM clear             |                                           |  |
|                                                                                       | None                  | Optimal Default, Failsafe Default         |  |
| Schedule an Operation for the Security Device. Note: Your Computer will reboot during |                       |                                           |  |
| Restart in order to change State of Security Device.                                  |                       |                                           |  |

| Options Summary                                                                           |          |                      |                                          |  |
|-------------------------------------------------------------------------------------------|----------|----------------------|------------------------------------------|--|
| Platform Hierarchy                                                                        |          | Enabled              | Optimal Default, Failsafe Default        |  |
|                                                                                           |          | Disabled             |                                          |  |
| Enabled or Disabled                                                                       | Platform | n Hierarchy          |                                          |  |
| Storage Hierarchy                                                                         |          | Enabled              | Optimal Default, Failsafe Default        |  |
|                                                                                           |          | Disabled             |                                          |  |
| Enabled or Disabled                                                                       | Storage  | Hierarchy            |                                          |  |
| Endorsement Hierard                                                                       | :hy      | Enabled              | Optimal Default, Failsafe Default        |  |
|                                                                                           |          | Disabled             |                                          |  |
| Enabled or Disabled Endorsement Hierarchy                                                 |          |                      |                                          |  |
| TPM2.0 UEFI Spec Ve                                                                       | ersion   | TCG_1_2              |                                          |  |
|                                                                                           |          | TCG_2                | Optimal Default, Failsafe Default        |  |
| Select the TCG2 Spec Version Support,                                                     |          |                      |                                          |  |
| TCG_1_2: the Compa                                                                        | tible mc | de for Win8/ Win10   | ),                                       |  |
| TCG_2: Support new                                                                        | TCG2 p   | rotocol and event fo | ormat for Win10 or later                 |  |
| Physical Presence Sp                                                                      | ec       | 1.2                  |                                          |  |
| Version                                                                                   |          | 1.3                  | Optimal Default, Failsafe Default        |  |
| Select to Tell O.S. to s                                                                  | support  | PPI Spec Version 1.2 | 2 or 1.3. Note some HCK tests might not  |  |
| Support 1.3.                                                                              |          |                      |                                          |  |
| Device Select                                                                             | TPM 1.2  | 2                    |                                          |  |
|                                                                                           | TPM 2.   | 0                    |                                          |  |
|                                                                                           | Auto     |                      | Optimal Default, Failsafe Default        |  |
| TPM 1.2 will restrict support to TPM 1.2 device, TPM 2.0 will restrict support to TPM 2.0 |          |                      |                                          |  |
| devices, Auto will sup                                                                    | port bo  | oth with the default | set to TPM 2.0 devices if not found, TPM |  |

1.2 device will be enumerated.

#### 3.4.9 Advanced: Power Management

| Aptio Setup Util<br>Advanced | ity – Copyright (C) 2019 Am | erican Megatrends, Inc.                                                                                                    |
|------------------------------|-----------------------------|----------------------------------------------------------------------------------------------------|
| Power Management             |                             | Fixed Time: System will wake                                                                                                    |
| Wake Events                  |                             | specified./n Dynamic Time:                                                                                                    |
| RTC wake system from S5      |                             | System will wake on the<br>current time + Increase<br>minute(s)                                                                                                    |
|                              |                             | ++: Select Screen<br>14: Select Item<br>Enter: Select<br>+/-: Change Opt.<br>F1: General Help<br>F2: Previous Values<br>F3: Optimized Defaults<br>F4: Save & Exit<br>ESC: Exit |
| Version 2.18.12              | 63. Copyright (C) 2019 Amer | ican Megatrends, Inc.                                                                                                    |

| Options Summary                                                             |              |                                   |  |  |
|-----------------------------------------------------------------------------|--------------|-----------------------------------|--|--|
| RTC wake system                                                             | Disabled     | Optimal Default, Failsafe Default |  |  |
| from S5                                                                     | Fixed Time   |                                   |  |  |
|                                                                             | Dynamic Time |                                   |  |  |
| Fixed Time: System will wake on the hr::min::sec specified./n Dynamic Time: |              |                                   |  |  |
| System will wake on the current time + Increase minute(S)                   |              |                                   |  |  |

#### 3.5 Setup submenu: Chipset

| Main           | Apt<br>Advanced  | tio Setup<br>Chipset | Utility –<br>Security | Copyri<br>Boot | ght (C)<br>Save & | 2019 A<br>Exit | merican  | Megatrends, Inc.                                                                                                    |
|----------------|------------------|----------------------|-----------------------|----------------|-------------------|----------------|----------|----------------------------------------------------------------------------------------------------|
| North<br>South | Bridge<br>Bridge |                      |                       |                |                   |                |          | South Bridge Parameters                                                                                                    |
| Mini P         | CIe ∕ mSATr      | A Switch             |                       | [Mini          | PCIe]             |                |          |                                                                                                    |
|                |                  |                      |                       |                |                   |                |          | <pre>++: Select Screen 14: Select Item Enter: Select +/-: Change Opt. F1: General Help F2: Previous Values F3: Optimized Defaults F4: Save &amp; Exit ESC: Exit</pre> |
|                | Ve               | ersion 2.3           | 18.1263. Co           | pyrigh         | t (C) 2           | 2019 Amei      | rican Me | gatrends, Inc.                                                                                                    |

| Options Summary          |           |                                   |  |  |
|--------------------------|-----------|-----------------------------------|--|--|
| Mini PCle / mSATA Switch | mSATA     |                                   |  |  |
|                          | Mini PCle | Optimal Default, Failsafe Default |  |  |
| Mini PCIe / mSATA Switch |           |                                   |  |  |

#### 3.5.1 Chipset: North Bridge

| Aptio Setup Utility<br>Chipset                  | – Copyright (C) 2019 Americar | n Megatrends, Inc.                                         |
|-------------------------------------------------|-------------------------------|------------------------------------------------------------|
| Memory Information                              |                               | Enable : Enable Integrated<br>Graphics Device (IGD) when   |
| Total Memory                                    | 8192 MB (LPDDR4)              | selected as the Primary Video<br>Adaptor. Disable: Alwarys |
| IGD Contiguration<br>Integrated Graphics Device |                               | disable IGD                                                |
| RC6(Render Standby)<br>GTT Size                 | [Enable]<br>[8MB]             |                                                            |
| Aperture Size<br>DVMT Pre-Allocated             | [256MB]<br>[64M]              |                                                            |
| DVMT Total Gfx Mem<br>Cd Clock Erequency        | [256M]<br>[624_MHz]           |                                                            |
| GT PM Support<br>PAVP Enable                    | [Enable]<br>[Enable]          | ++: Select Screen                                          |
| IGD = LCD Control                               | [2:::::::]                    | ↑↓: Select Item                                            |
| BIA<br>ALS Support                              | [Auto]<br>[Epoble]            | +/-: Change Opt.                                           |
| IGD Flat Panel                                  | [Auto]                        | F2: Previous Values                                        |
| Panel Scaling                                   | [Auto]                        | F4: Save & Exit                                            |
| GMCH BLC CONTROL                                | [FWM-INVerted]                | ESU: EXIL                                                  |
|                                                 |                               |                                                            |
|                                                 |                               |                                                            |

Version 2.18.1263. Copyright (C) 2019 American Megatrends, Inc.

| Options Summary                                     |                                                   |                                       |  |  |
|-----------------------------------------------------|---------------------------------------------------|---------------------------------------|--|--|
| Integrated Graphics                                 | Enable                                            | Optimal Default, Failsafe Default     |  |  |
| Device                                              | Disable                                           |                                       |  |  |
| Enabled: Enable Integra                             | ted Graphics Device (IGI                          | D) when selected as the Primary Video |  |  |
| Adaptor. Disabled: Alwa                             | ys disable IGD                                    |                                       |  |  |
| RC6(Render Standby)                                 | Enabled                                           | Optimal Default, Failsafe Default     |  |  |
|                                                     | Disabled                                          |                                       |  |  |
| Check to enable render<br>This item will be read or | standby support, RC6 sł<br>nly if S0ix is enabled | nould be enabled if S0ix is enabled.  |  |  |
| GTT Size                                            | 2MB                                               |                                       |  |  |
|                                                     | 4MB                                               |                                       |  |  |
|                                                     | 8MB                                               | Optimal Default, Failsafe Default     |  |  |
| Select the GTT Size                                 |                                                   |                                       |  |  |

Table Continues on Next Page...

| Options Summary          |                                                 |                                         |
|--------------------------|-------------------------------------------------|-----------------------------------------|
| Aperture Size            | 128MB                                           |                                         |
|                          | 256MB                                           |                                         |
|                          | 512MB                                           | Ontimal Default, Failsafe Default       |
| Select the Aperture Size |                                                 | Optimal Deladit, Taisale Deladit        |
| DVMT Pre-Allocated       | 64 96 128 160 192 224 2                         | Optimal Default: 64M Eailcafe Default   |
|                          | 56 288 220 252 284                              |                                         |
|                          | 116 AA8 A80 512(M)                              |                                         |
| Soloct the DV/MT 5 0 Pr  | 410,440,400, 512(M)<br>a-Allocated(Eived) Graph | lics Memory size used by the Internal   |
| Graphics Device          |                                                 | lics Methol y size used by the internal |
| DVMT Total Gfv Mem       | 128MB                                           |                                         |
|                          | 256MB                                           | Ontimal Default, Failsafe Default       |
|                          |                                                 |                                         |
| Select the DVMT 5.0 To:  | tal Granhic Memory size                         | used by the Internal Graphics Device    |
| Cd Clock Frequency       | 144 288 384 576 624                             | Optimal Default: 624MHz, Failsafe       |
|                          | (MUZ)                                           |                                         |
|                          | (1011 12)                                       | Deradit                                 |
| Select the highest Cd C  | lock frequency supporte                         | d by the platform                       |
| GT PM Support            | Enable                                          | Optimal Default, Failsafe Default       |
|                          | Disable                                         |                                         |
| Enable/Disable GT PM S   | Support                                         |                                         |
| PAVP Enable              | Enable                                          | Optimal Default, Failsafe Default       |
|                          | Disable                                         |                                         |
| Enable/Disable PAVP      |                                                 |                                         |
| BIA                      | Auto                                            | Optimal Default, Failsafe Default       |
|                          | Disabled                                        |                                         |
|                          | Level 1                                         |                                         |
|                          | Level 2                                         |                                         |
|                          | Level 3                                         |                                         |
|                          | Level 4                                         |                                         |
|                          | Level 5                                         |                                         |
| >>Auto: GMCH Use VB      | IOS Default; >>Level                            | n: Enabled with Selected                |
| Aggressiveness Level.    |                                                 |                                         |
| ALS Support              | Enable                                          | Optimal Default, Failsafe Default       |
|                          | Disable                                         |                                         |
| Valid only for ACPI.     |                                                 |                                         |

Table Continues on Next Page...

| Options Summary          |                          |                                     |  |
|--------------------------|--------------------------|-------------------------------------|--|
|                          | Auto                     | Optimal Default, Failsafe Default   |  |
|                          | 640x480                  |                                     |  |
| IGD Flat Panel           | 800x600                  |                                     |  |
|                          | 1024x768                 |                                     |  |
|                          | 1280x1024                |                                     |  |
|                          | 1366x768                 |                                     |  |
|                          | 1680x1050                |                                     |  |
|                          | 1920x1200                |                                     |  |
|                          | 1280x800                 |                                     |  |
|                          | Auto                     | Optimal Default, Failsafe Default   |  |
|                          | VGA Port                 |                                     |  |
|                          | HDMI                     |                                     |  |
| IGD Boot Type            | DP Port B                | -                                   |  |
|                          | DP Port C                | -                                   |  |
|                          | eDP                      |                                     |  |
|                          | DSI Port A               | -                                   |  |
|                          | DSI Port C               |                                     |  |
| Select preference for In | tegrated Graphics Device | e (IGD) display interface used when |  |
| system boots.            | 1                        | 1                                   |  |
| Panel Scaling            | Auto                     | Optimal Default, Failsafe Default   |  |
|                          | Centering                |                                     |  |
|                          | Stretching               |                                     |  |
|                          | PWM-Inverted             | Optimal Default, Failsafe Default   |  |
| GMCH BLC Control         | GMBus-Inverted           |                                     |  |
|                          | PWM-Normal               |                                     |  |
|                          | GMBus-Normal             |                                     |  |

#### 3.5.2 Chipset: South Bridge

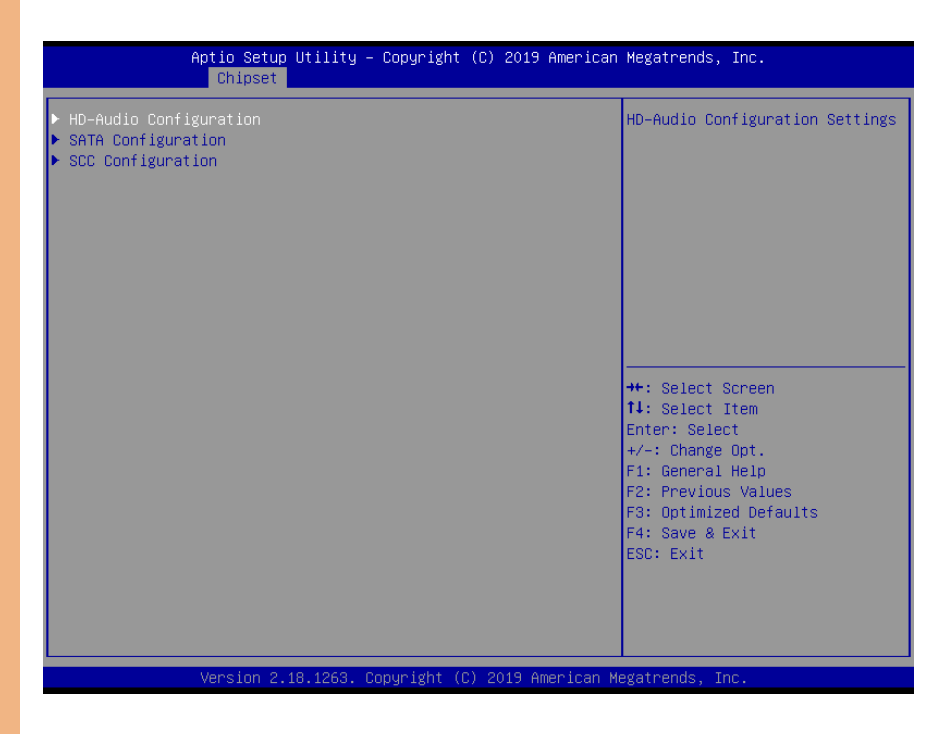

#### 3.5.2.1 HD-Audio Configuration

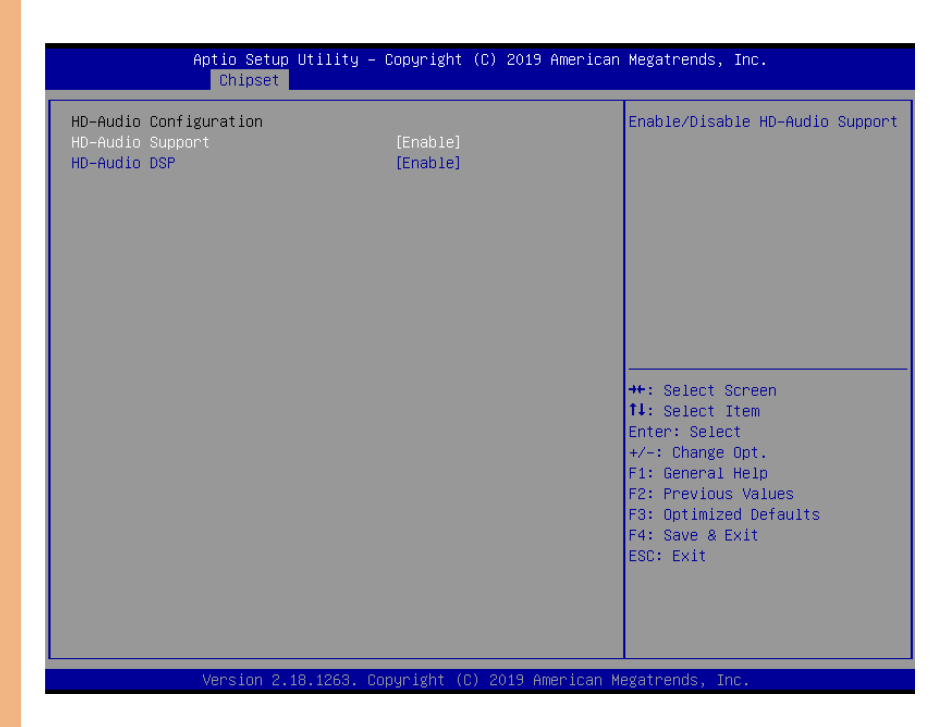

| Options Summary                                       |         |                                   |  |  |
|-------------------------------------------------------|---------|-----------------------------------|--|--|
| HD-Audio Support                                      | Enable  | Optimal Default, Failsafe Default |  |  |
|                                                       | Disable |                                   |  |  |
| Enabled/Disable HD-Audio Support                      |         |                                   |  |  |
| HD-Audio DSP Enable Optimal Default, Failsafe Default |         |                                   |  |  |
| Disable                                               |         |                                   |  |  |
| Enabled/Disable HD-Audio DSP                          |         |                                   |  |  |

#### 3.5.2.2 SATA Configuration

| Aptio Setup Utility –<br>Chipset                                                                                                    | Copyright (C) 2019 American                                                                                                    | Megatrends, Inc.                                                                                                    |
|----------------------------------------------------------------------------------------------------|----------------------------------------------------------------------------------------------------|----------------------------------------------------------------------------------------------------|
| Chipset<br>SATA Drives<br>Chipset-SATA Controller Configuration<br>Ohipset SATA<br>SATA Mode Selection<br>SATA Test Mode<br>Aggressive LPM Support<br>SATA Port 0<br>Software Preserve<br>Port 0<br>SATA Port 0 Hot Plug Capability<br>Configured as eSATA<br>Mechanical Presence Switch<br>Spin Up Device<br>SATA Device Type<br>SATA Port 0 DevSlp<br>DITO Configuration<br>DITO Value<br>DM Value | on<br>[Enable]<br>[AHCI]<br>[Disabled]<br>[Enabled]<br>[Installed]<br>Unknown<br>[Enabled]<br>[Disabled]<br>Hot Plug supported<br>[Enabled]<br>[Disabled]<br>[Hard Disk Drive]<br>[Disabled]<br>[Disabled]<br>[Disabled]<br>[Disabled]<br>[Disabled]<br>[Disabled]<br>[Disabled]<br>[Disabled]<br>[Disabled]<br>[Disabled]<br>[Disabled]<br>[Disabled]<br>[Disabled] | Enables or Disables the<br>Chipset SATA Controller. The<br>Chipset SATA controller<br>supports the 2 black internal<br>SATA ports (up to 3Gb/s<br>supported per port).<br>++: Select Screen<br>11: Select Item<br>Enter: Select<br>+/-: Change Opt.<br>F1: General Help<br>F2: Previous Values<br>F3: Optimized Defaults<br>F4: Save & Exit |
|                                                                                                    |                                                                                                    | ESC: Exit                                                                                                    |

Version 2.18.1263. Copyright (C) 2019 American Megatrends, Inc.

| Options Summary        |                                 |                                   |  |  |  |
|------------------------|---------------------------------|-----------------------------------|--|--|--|
| Chipset SATA           | Enable                          | Optimal Default, Failsafe Default |  |  |  |
|                        | Disable                         |                                   |  |  |  |
| Enables or Disables t  | he Chipset SATA Controller. The | Chipset SATA controller supports  |  |  |  |
| the 2 black internal S | ATA ports (up to 3Gb/s support  | ted per port).                    |  |  |  |
| SATA Test Mode         | Enabled                         |                                   |  |  |  |
|                        | Disabled                        | Optimal Default, Failsafe Default |  |  |  |
| Test Mode Enable/Dis   | sable                           |                                   |  |  |  |
| Aggressive LPM         | Enabled                         | Optimal Default, Failsafe Default |  |  |  |
| Support                | Disabled                        |                                   |  |  |  |
| Enable PCH to aggre    | ssively enter link power state. |                                   |  |  |  |
| Port 0                 | Disabled                        |                                   |  |  |  |
|                        | Enabled                         | Optimal Default, Failsafe Default |  |  |  |
| Enable or Disable SA   | TA Port.                        |                                   |  |  |  |

| Options Summary                                                              |                                  |                                      |  |  |
|------------------------------------------------------------------------------|----------------------------------|--------------------------------------|--|--|
| SATA Port 0 Hot                                                              | Disabled                         | Optimal Default, Failsafe Default    |  |  |
| Plug Capability                                                              | Enabled                          |                                      |  |  |
| If enabled, SATA port                                                        | will be reported as HOT PLUG     | capable.                             |  |  |
| Mechanical                                                                   | Disabled                         |                                      |  |  |
| Presence Switch                                                              | Enabled                          | Optimal Default, Failsafe Default    |  |  |
| Controls reporting if                                                        | this port has a Mechanical Pres  | ence Switch.                         |  |  |
| Note: Requires hardv                                                         | vare support.                    |                                      |  |  |
| Spin Up Device                                                               | Disabled                         | Optimal Default, Failsafe Default    |  |  |
|                                                                              | Enabled                          |                                      |  |  |
| If enabled for any of                                                        | ports Staggered Spin Up will be  | e performed and only the drives      |  |  |
| which have this optio                                                        | n enabled will spin up at boot.  | Otherwise all drives spin up at boot |  |  |
| SATA Device Type                                                             | Hard Disk Drive                  | Optimal Default, Failsafe Default    |  |  |
|                                                                              | Solid State Drive                |                                      |  |  |
| Identify the SATA por                                                        | t is connected to Solid State Dr | ive or Hard Disk Drive               |  |  |
| SATA Port 0 Devslp                                                           | Disabled                         | Optimal Default, Failsafe Default    |  |  |
|                                                                              | Enabled                          |                                      |  |  |
| Enable/Disable SATA Port 0 DevSlp. Board rework for LP needed before enable. |                                  |                                      |  |  |
| DITO Configuration                                                           | Disabled                         | Optimal Default, Failsafe Default    |  |  |
|                                                                              | Enabled                          |                                      |  |  |
| Enable/Disable DITO Configuration.                                           |                                  |                                      |  |  |

#### 3.5.2.3 SCC Configuration

| Aptio S<br>Chip                                                                                                 | Setup Utility –<br>oset            | Copyright (                                               | (C) 201 | 9 American   | Megatrends, Inc.                                                                                                    |
|----------------------------------------------------------------------------------------------------|------------------------------------|-----------------------------------------------------------|---------|--------------|----------------------------------------------------------------------------------------------------|
| SCC SD Card Support<br>SCC eMMC Support (D23<br>eMMC Max Speed<br>SCC UFS Support (D29<br>SCC SDIO Support (D30 | (D27:F0)<br>3:F0)<br>:F0)<br>0:F0) | [Disable]<br>[Enable]<br>[HS400]<br>[Disable]<br>[Enable] |         |              | Enable/Disable SCC SD Card<br>Support                                                                                                    |
|                                                                                                    | n 9 10 1969-00                     | sup i dbt - 40                                            | 2013    |              | <pre>++: Select Screen 11: Select Item Enter: Select +/-: Change Opt. F1: General Help F2: Previous Values F3: Optimized Defaults F4: Save &amp; Exit ESC: Exit</pre> |
| Versit                                                                                                    |                                    | ען אוונען אווע אווע אווע אווע אווע אווע אווע או           | -2013   | mici Ican' h |                                                                                                    |
| Options Summary                                                                                                 | Enable                             |                                                           |         |              |                                                                                                    |
| Support(D27-E0)                                                                                                 | Disable                            |                                                           |         | Ontir        | nal Default Failcafe Default                                                                                                    |
| Enable/Disable SCC                                                                                              | D Card Supp                        | ort                                                       |         | Optil        | nai Delauit, railsale Delault                                                                                                    |
| SCC PMMC                                                                                                    | Enabled                            |                                                           |         | Ontir        | nal Default, Failcafe Default                                                                                                    |
| Support(D28·F0)                                                                                                 | Disabled                           |                                                           |         |              | nai Derault, Failsare Delault                                                                                                    |
| Enable/Disable SCC                                                                                              | MMC Suppo                          | rt                                                        |         |              |                                                                                                    |
| eMMC Max Speed                                                                                                  | HS400                              |                                                           |         | Optin        | nal Default, Failsafe Default                                                                                                    |
|                                                                                                    | HS200                              |                                                           |         |              |                                                                                                    |
|                                                                                                    | DDR50                              |                                                           |         |              |                                                                                                    |
| Select the eMMC ma                                                                                              | x Speed allow                      | red.                                                      |         |              |                                                                                                    |
| SCC UFS Support                                                                                                 | Enable                             |                                                           |         |              |                                                                                                    |
| (D29:F0)                                                                                                    | Disable                            |                                                           |         | Optir        | nal Default, Failsafe Default                                                                                                    |
| Enable/Disable UFS S                                                                                            | SDIO Support                       |                                                           |         |              |                                                                                                    |
| SCC SDIO Support                                                                                                | Enabled                            |                                                           |         | Optir        | nal Default, Failsafe Default                                                                                                    |
| (D28:F0)                                                                                                    | Disabled                           |                                                           |         |              |                                                                                                    |
|                                                                                                    |                                    | nort                                                      |         |              |                                                                                                    |

#### 3.6 Setup submenu: Security

| Aptio Setup Utilit<br>Main Advanced Chipset <mark>Securi</mark>                                                                                                    | y – Copyright (C) 2019 American<br><mark>ty B</mark> oot Save & Exit                 | Megatrends, Inc.                                                                                                    |
|----------------------------------------------------------------------------------------------------|--------------------------------------------------------------------------------------|----------------------------------------------------------------------------------------------------|
| Password Description<br>If ONLY the Administrator's pass<br>then this only limits access to<br>only asked for when entering Set<br>If ONLY the User's password is s<br>is a power on password and must<br>boot or enter Setup. In Setup th<br>have Administrator rights.<br>The password length must be<br>in the following range:<br>Minimum length | word is set,<br>Setup and is<br>up.<br>et, then this<br>be entered to<br>e User will | Set Setup Administrator<br>Password                                                                                                    |
| Setup Administrator Password<br>User Password<br>▶ Secure Boot                                                                                                    | 20                                                                                   | ++: Select Screen<br>14: Select Item<br>Enter: Select<br>+/-: Change Opt.<br>F1: General Help<br>F2: Previous Values<br>F3: Optimized Defaults<br>F4: Save & Exit<br>ESC: Exit |

#### Change User/Administrator Password

You can set an Administrator Password or User Password. An Administrator Password must be set before you can set a User Password. The password will be required during boot up, or when the user enters the Setup utility. A User Password does not provide access to many of the features in the Setup utility.

Select the password you wish to set, and press Enter. In the dialog box, enter your password (must be between 3 and 20 letters or numbers). Press Enter and retype your password to confirm. Press Enter again to set the password.

#### Removing the Password

Select the password you want to remove and enter the current password. At the next dialog box press Enter to disable password protection.

#### 3.6.1 Secure Boot

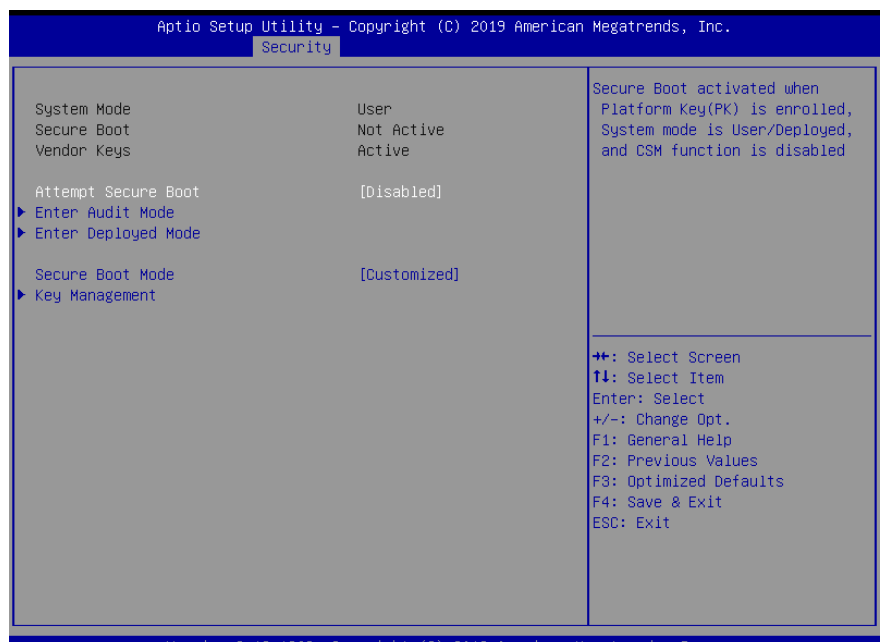

Version 2.18.1263. Copyright (C) 2019 American Megatrends, Inc.

| Options Summary                                                                    |            |                                   |  |
|------------------------------------------------------------------------------------|------------|-----------------------------------|--|
| Attempt Secure                                                                     | Enabled    |                                   |  |
| Boot                                                                               | Disabled   | Optimal Default, Failsafe Default |  |
| Secure Boot activated when Platform Key(PK) is enrolled, System mode is            |            |                                   |  |
| User/Deployed , and CSM function is disabled                                       |            |                                   |  |
| Enter Audit Mode                                                                   | Yes        |                                   |  |
|                                                                                    | No         |                                   |  |
| Enter Audit Mode. If a current System Mode is User – PK variable will be erased on |            |                                   |  |
| transition to Audit                                                                |            |                                   |  |
| Enter Deployed                                                                     |            |                                   |  |
| Mode                                                                               |            |                                   |  |
| Enter Deployed Mode                                                                |            |                                   |  |
| Secure Boot Mode                                                                   | Standard   |                                   |  |
|                                                                                    | Customized | Optimal Default, Failsafe Default |  |
| Set UEFI Secure Boot Mode to STANDARD mode or CUSTOM mode, changes take effect     |            |                                   |  |
| after saving. Resetting system will return to STANDARD mode                        |            |                                   |  |

AIOT-AIVD

#### 3.6.1.1 Key Management

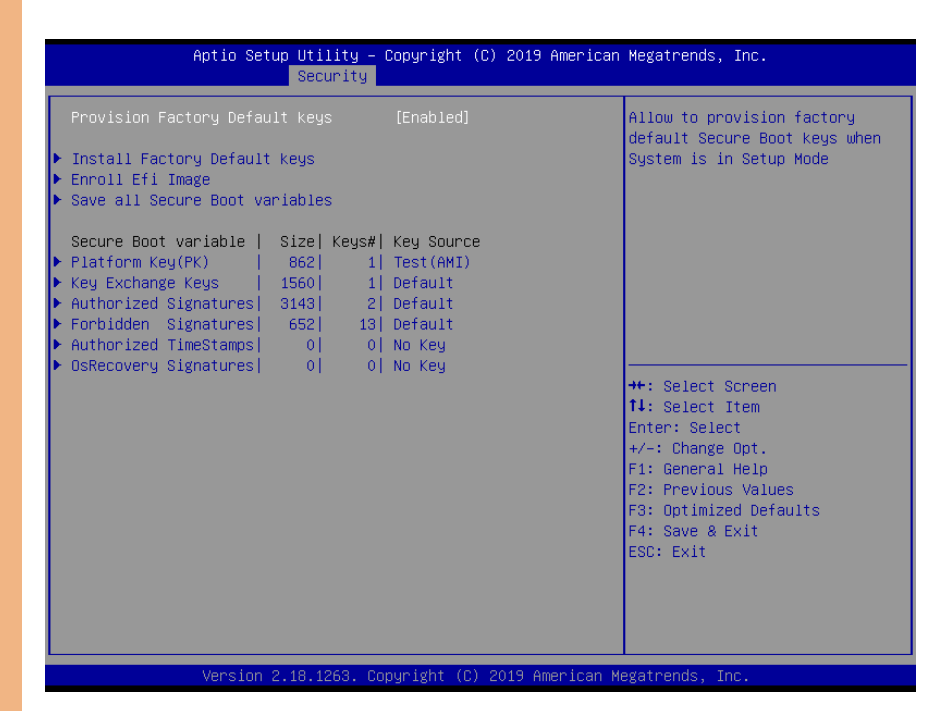

| Options Summary                                                                     |                                             |                                   |  |
|-------------------------------------------------------------------------------------|---------------------------------------------|-----------------------------------|--|
| Provision Factory                                                                   | Enabled                                     | Optimal Default, Failsafe Default |  |
| Default keys                                                                        | Disabled                                    |                                   |  |
| Allow to provision factory default Secure Boot keys when System is in Setup Mode    |                                             |                                   |  |
| Install Factory                                                                     | Press 'Yes' to install factory default keys |                                   |  |
| Default keys                                                                        |                                             |                                   |  |
| Force System to User Mode – install all Factory Default keys                        |                                             |                                   |  |
| Enroll Efi Image                                                                    |                                             |                                   |  |
|                                                                                     |                                             |                                   |  |
| Allow the image to run in Secure Boot mode. Enroll SHA256 Hash Certificate of the   |                                             |                                   |  |
| Image into Authorized Signature Database (db)                                       |                                             |                                   |  |
| Save all Secure Boot                                                                |                                             |                                   |  |
| variables                                                                           |                                             |                                   |  |
| Save NVRAM content of Secure Boot policy variables to the files (EFI_SIGNATURE_LIST |                                             |                                   |  |
| data format) in root folder on a target file system device                          |                                             |                                   |  |

| Options Summary                                           |              |  |
|-----------------------------------------------------------|--------------|--|
| Platform key(PK)  862  1   Test(AMI)                      | Save To File |  |
|                                                           | Set New Var  |  |
|                                                           | Delete Var   |  |
| Enroll Factory Defaults or load certificates from a file: |              |  |
| 1.Public Key Certificate in:                              |              |  |
| a)EFI_SIGNATURE_LIST                                      |              |  |
| b)EFI_CERT_X509 (DER encoded)                             |              |  |
| c)EFI_CERT_RSA2048 (bin)                                  |              |  |
| d)EFI_CERT_SHA256,384,512                                 |              |  |
| 2.Authenticated UEFI Variable                             |              |  |
| 3.EFI PE/COFF Image(SHA256)                               |              |  |
| Key Source:                                               |              |  |
| Default , External, Mixed , Test                          |              |  |
| Key Exchange keys  1560  1   Default                      | Save To File |  |
|                                                           | Set New Var  |  |
|                                                           | Append key   |  |
|                                                           | Delete Var   |  |
| Enroll Factory Defaults or load certificates from a file: |              |  |
| 1.Public Key Certificate in:                              |              |  |
| a)EFI_SIGNATURE_LIST                                      |              |  |
| b)EFI_CERT_X509 (DER encoded)                             |              |  |
| c)EFI_CERT_RSA2048 (bin)                                  |              |  |
| a)EH_CEKI_SHA256,384,512                                  |              |  |
|                                                           |              |  |
| S.EFI FE/COFF IIIIdge(SHA256)                             |              |  |
| Default External Mixed Test                               |              |  |
| Delault, External, Mixeu, lest                            |              |  |

Table Continues on Next Page

AIOT-AIVD

| Options Summary                                                                                                    |              |  |  |
|----------------------------------------------------------------------------------------------------|--------------|--|--|
| Authorized Signature 3143  2   Default                                                                                                    | Save To File |  |  |
|                                                                                                    | Set New Var  |  |  |
|                                                                                                    | Append key   |  |  |
|                                                                                                    | Delete Var   |  |  |
| Enroll Factory Defaults or load certificates<br>1.Public Key Certificate in:<br>a)EFI_SIGNATURE_LIST<br>b)EFI_CERT_X509 (DER encoded)<br>c)EFI_CERT_RSA2048 (bin)<br>d)EFI_CERT_SHA256,384,512<br>2.Authenticated UEFI Variable<br>3.EFI PE/COFF Image(SHA256)<br>Key Source:                                                         | from a file: |  |  |
| Default , External, Mixed , Test                                                                                                    |              |  |  |
| Forbidden Signatures  652  1 3  Default                                                                                                    | Save To File |  |  |
|                                                                                                    | Set New Var  |  |  |
|                                                                                                    | Append key   |  |  |
|                                                                                                    | Delete Var   |  |  |
| <ul> <li>1.Public Key Certificate in:</li> <li>a)EFI_SIGNATURE_LIST</li> <li>b)EFI_CERT_X509 (DER encoded)</li> <li>c)EFI_CERT_RSA2048 (bin)</li> <li>d)EFI_CERT_SHA256,384,512</li> <li>2.Authenticated UEFI Variable</li> <li>3.EFI PE/COFF Image(SHA256)</li> <li>Key Source:</li> <li>Default , External, Mixed , Test</li> </ul> |              |  |  |
| Authorized TimeStamps  0  0   No Key                                                                                                    | Set New Var  |  |  |
|                                                                                                    | Append key   |  |  |
| Enroll Factory Defaults or load certificates<br>1.Public Key Certificate in:<br>a)EFI_SIGNATURE_LIST<br>b)EFI_CERT_X509 (DER encoded)<br>c)EFI_CERT_RSA2048 (bin)<br>d)EFI_CERT_SHA256,384,512<br>2.Authenticated UEFI Variable<br>3.EFI PE/COFF Image(SHA256)<br>Key Source:<br>Default , External, Mixed , Test                     | from a file: |  |  |

| Options Summary                                           |             |  |
|-----------------------------------------------------------|-------------|--|
| OsRecovery Signatures  0  0   No key                      | Set New Var |  |
|                                                           | Append key  |  |
| Enroll Factory Defaults or load certificates from a file: |             |  |
| 1.Public Key Certificate in:                              |             |  |
| a)EFI_SIGNATURE_LIST                                      |             |  |
| b)EFI_CERT_X509 (DER encoded)                             |             |  |
| c)EFI_CERT_RSA2048 (bin)                                  |             |  |
| d)EFI_CERT_SHA256,384,512                                 |             |  |
| 2.Authenticated UEFI Variable                             |             |  |
| 3.EFI PE/COFF Image(SHA256)                               |             |  |
| Key Source:                                               |             |  |
| Default , External, Mixed , Test                          |             |  |

#### 3.7 Setup submenu: Boot

| Aptio Setup Ut<br>Main Advanced Chipset Se                                                                                            | ility – Copyright (C) 2019 (<br>curity <mark>Boot</mark> Save & Exit   | American Megatrends, Inc.                                                                                                    |
|----------------------------------------------------------------------------------------------------|------------------------------------------------------------------------|----------------------------------------------------------------------------------------------------|
| Boot Configuration                                                                                                    |                                                                        | Number of seconds to wait for                                                                                                    |
| Setup Prompt Timeout<br>Bootup NumLock State                                                                                          | <mark>1</mark><br>[0n]                                                 | setup activation key.<br>65535(0xFFF) means indefinite<br>waiting.                                                                                                    |
| Quiet Boot<br>OS Selection                                                                                                    | [Enabled]<br>[Intel Linux]                                             |                                                                                                    |
| FIXED BOOT ORDER Priorities<br>Boot Option #1<br>Boot Option #2<br>Boot Option #3<br>Boot Option #4<br>> UEFI Hard Disk Drive BBS Pri | [USB Device]<br>[Hard Disk:Windows<br>[Network]<br>[CD/DVD]<br>orities | B]<br>++: Select Screen<br>14: Select Item<br>Enter: Select<br>+/-: Change Opt.<br>F1: General Help<br>F2: Previous Values<br>F3: Optimized Defaults<br>F4: Save & Exit<br>ESC: Exit |
| Version 2.16.                                                                                                    | 1263. Copyright (C) 2019 Am                                            | erican Megatrends, Inc.                                                                                                    |
| Options Summary                                                                                                    |                                                                        |                                                                                                    |
| Setup Prompt Timeout                                                                                                    |                                                                        |                                                                                                    |
| Number of seconds to wait                                                                                                    | for setup activation Key                                               | ·                                                                                                    |
| Bootup NumLock State                                                                                                    | On<br>Off                                                              | Optimal Default, Failsafe Default                                                                                                    |
| Select the keyboard NumL                                                                                                    | ock state                                                              | 1                                                                                                    |
| Ouiet Boot                                                                                                    | Enabled                                                                | Optimal Default, Failsafe Default                                                                                                    |
|                                                                                                    | Disabled                                                               |                                                                                                    |
| Enables or disables Quiet B                                                                                                    | oot option                                                             |                                                                                                    |
| OS Selection                                                                                                    | Windows                                                                |                                                                                                    |
|                                                                                                    | Android                                                                |                                                                                                    |
|                                                                                                    | Intel Linux                                                            | Optimal Default, Failsafe Default                                                                                                    |
|                                                                                                    | Windows 10 IoT Core                                                    |                                                                                                    |

Select the target OS.

#### 3.8 Setup submenu: Save & Exit

| Aptio Setup Utility – Copyright (C) 2019 American<br>Main Advanced Chipset Security Boot <mark>Save &amp; Exit</mark> | Megatrends, Inc.                                            |
|----------------------------------------------------------------------------------------------------|-------------------------------------------------------------|
| Save Options                                                                                                    | Exit system setup without<br>saving any changes.            |
| Save Changes and Reset<br>Discard Changes and Exit                                                                    |                                                             |
| Default Options<br>Restore Defaults                                                                                   |                                                             |
|                                                                                                    |                                                             |
|                                                                                                    |                                                             |
|                                                                                                    | ↔: Select Screen<br>↑↓: Select Item<br>Enter: Select        |
|                                                                                                    | +/-: Change Opt.<br>F1: General Help<br>53: Braulaus Valuas |
|                                                                                                    | F3: Optimized Defaults<br>F4: Save & Exit                   |
|                                                                                                    | ESC: Exit                                                   |
|                                                                                                    |                                                             |
| Version 2.18.1263. Copyright (C) 2019 American M                                                                      | egatrends, Inc.                                             |

# AIOT-AIVD

## Chapter 4

Software and System Startup

#### 4.1 Drivers Download and Installation

Drivers for the AIOT-AIVD can be downloaded from the product page on the AAEON website by following this link:

https://www.aaeon.com/en/p/ai-iot-video-analysis-gateway-aiot-aivd

Download the driver(s) you need and follow the steps below to install them.

#### Step 1 – Install Chipset Drivers

- 1. Open the Step 1 Chipset folder
- 2. Open the Setup.exe file in the folder
- 3. Follow the instructions
- 4. Drivers will be installed automatically

#### Step 2 - Install Graphics Drivers

- 1. Open the Step 2 Graphic folder and select your OS
- 2. Open the Setup.exe file in the folder
- 3. Follow the instructions
- 4. Drivers will be installed automatically

#### Step 3 - Install TXE Drivers

- 1. Open the Step 3 TXE folder
- 2. Open the Setup.exe file in the folder
- 3. Follow the instructions
- 4. Drivers will be installed automatically

#### Step 4 - Install LAN Drivers

- 1. Open the Step 4 LAN folder and select your OS
- For the N3350 CPU, open the Realtek folder
   For the E3940 CPU, open the Intel folder
- 3. Open the **setup.exe** file in the folder
- 4. Follow the instructions
- 5. Drivers will be installed automatically

#### Step 5 – Install Serial IO Drivers

- 1. Open the Step 5 Serial IO folder and select your OS
- 2. Open the SetupSeriallO.exe file in the folder
- 3. Follow the instructions
- 4. Drivers will be installed automatically

#### Step 6 – Install HSUART Drivers

- 1. Open the Step 6 HSUART folder and select your OS
- 2. Open the Intel\_Processor\_Win10\_HSUART\_Sub\_Drivers\_64Bit.exe file in the folder
- 3. Follow the instructions
- 4. Drivers will be installed automatically

#### Step 7 – Install OpenVINO

1. Go to the Intel website and download the latest version of OpenVINO toolkit:

#### https://software.intel.com/en-us/openvino-toolkit

- 2. Open the Setup.exe file in the folder
- 3. Follow the instructions
- 4. OpenVINO will be installed automatically

#### 4.2 Quick Startup Guide

This section provides instructions to quickly setup and initialize the AIOT-AIVD. Follow the steps below to startup your gateway for the first time.

#### Step 1: Connect the Hardware

- i. Connect the power adapter to the system (6A@5V 5.5/2.1mm DC) and plug the system in.
- ii. Connect to a display by plugging a male HDMI type-A connector into the port on the AIOT-AIVD. Ensure the other end of the HDMI cable is plugged into the display properly.
- iii. Connect your keyboard and mouse to the AIOT-AIVD.

Note: Ensure everything is connected properly and securely.

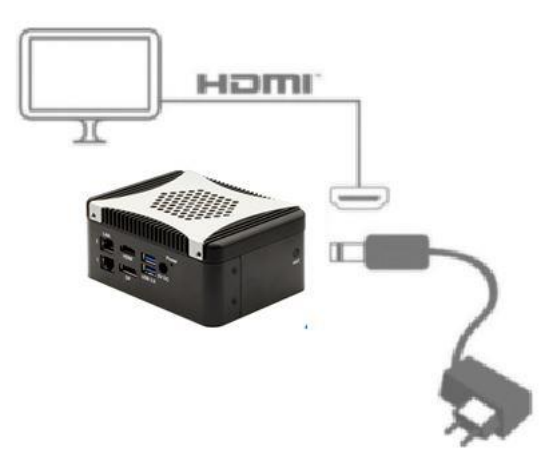

#### Step 2: Prepare Drive

i. Prepare the bootable drive with the OS (Windows 10 or Ubuntu).

#### Step 3: Turn On

i. Turn on the system power and install the OS and drivers.